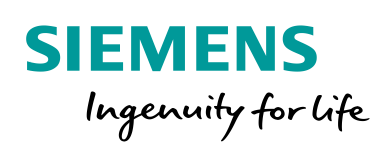

Industry Online Support

NEWS

21

# SINAMICS G120X Speed Control via SIMATIC in TIA Portal

SINAMICS G120X

https://support.industry.siemens.com/cs/ww/en/view/109772227

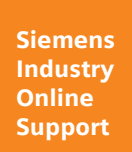

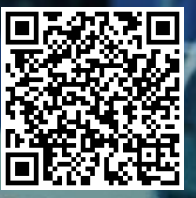

# Legal information

#### Use of application examples

Application examples illustrate the solution of automation tasks through an interaction of several components in the form of text, graphics and/or software modules. The application examples are a free service by Siemens AG and/or a subsidiary of Siemens AG ("Siemens"). They are nonbinding and make no claim to completeness or functionality regarding configuration and equipment. The application examples merely offer help with typical tasks; they do not constitute customer-specific solutions. You yourself are responsible for the proper and safe operation of the products in accordance with applicable regulations and must also check the function of the respective application example and customize it for your system.

Siemens grants you the non-exclusive, non-sublicensable and non-transferable right to have the application examples used by technically trained personnel. Any change to the application examples is your responsibility. Sharing the application examples with third parties or copying the application examples or excerpts thereof is permitted only in combination with your own products. The application examples are not required to undergo the customary tests and quality inspections of a chargeable product; they may have functional and performance defects as well as errors. It is your responsibility to use them in such a manner that any malfunctions that may occur do not result in property damage or injury to persons.

#### **Disclaimer of liability**

Siemens shall not assume any liability, for any legal reason whatsoever, including, without limitation, liability for the usability, availability, completeness and freedom from defects of the application examples as well as for related information, configuration and performance data and any damage caused thereby. This shall not apply in cases of mandatory liability, for example under the German Product Liability Act, or in cases of intent, gross negligence, or culpable loss of life, bodily injury or damage to health, non-compliance with a guarantee, fraudulent non-disclosure of a defect, or culpable breach of material contractual obligations. Claims for damages arising from a breach of material contractual obligations shall however be limited to the foreseeable damage typical of the type of agreement, unless liability arises from intent or gross negligence or is based on loss of life, bodily injury or damage to health. The foregoing provisions do not imply any change in the burden of proof to your detriment. You shall indemnify Siemens against existing or future claims of third parties in this connection except where Siemens is mandatorily liable.

By using the application examples you acknowledge that Siemens cannot be held liable for any damage beyond the liability provisions described.

#### Other information

Siemens reserves the right to make changes to the application examples at any time without notice. In case of discrepancies between the suggestions in the application examples and other Siemens publications such as catalogs, the content of the other documentation shall have precedence.

The Siemens terms of use (https://support.industry.siemens.com) shall also apply.

#### Security information

Siemens provides products and solutions with industrial security functions that support the secure operation of plants, systems, machines and networks.

In order to protect plants, systems, machines and networks against cyber threats, it is necessary to implement – and continuously maintain – a holistic, state-of-the-art industrial security concept. Siemens' products and solutions constitute one element of such a concept.

Customers are responsible for preventing unauthorized access to their plants, systems, machines and networks. Such systems, machines and components should only be connected to an enterprise network or the Internet if and to the extent such a connection is necessary and only when appropriate security measures (e.g. firewalls and/or network segmentation) are in place. For additional information on industrial security measures that may be implemented, please visit https://www.siemens.com/industrialsecurity.

Siemens' products and solutions undergo continuous development to make them more secure. Siemens strongly recommends that product updates are applied as soon as they are available and that the latest product versions are used. Use of product versions that are no longer supported, and failure to apply the latest updates may increase customer's exposure to cyber threats.

To stay informed about product updates, subscribe to the Siemens Industrial Security RSS Feed at: <u>https://www.siemens.com/industrialsecurity</u>.

# **Table of contents**

| Lega | linformat                           | tion                                                                                                    | 2                          |
|------|-------------------------------------|----------------------------------------------------------------------------------------------------|----------------------------|
| 1    | Introduc                            | tion                                                                                                    | 4                          |
|      | 1.1<br>1.2<br>1.3                   | Overview<br>Components used<br>Information within this documentation                                                                                    | 4<br>4<br>5                |
| 2    | Enginee                             | ring                                                                                                    | 6                          |
|      | 2.1<br>2.2                          | General hardware setup<br>General operation description                                                                                                 | 6<br>6                     |
| 3    | Operatio                            | on Principle                                                                                                    | 8                          |
|      | 3.1<br>3.2<br>3.3                   | Program overview<br>Data exchange to the SINAMICS drive<br>SINA_SPEED function block                                                                    | 8<br>8<br>10               |
| 4    | Commis                              | sioning instruction                                                                                                    | 13                         |
|      | 4.1<br>4.1.1<br>4.1.2<br>4.2<br>4.3 | SINAMICS G120X setup<br>Setup via IOP-2<br>Setup via Smart Access Module<br>Project generation in TIA Portal<br>Using other telegrams for communication | 13<br>13<br>17<br>23<br>31 |
| 5    | Using th                            | e example project                                                                                                    | 34                         |
| 6    | Append                              | ix                                                                                                    | 39                         |
|      | 6.1<br>6.2<br>6.3<br>6.4            | Service and support<br>Application support<br>Links and literature<br>Change documentation                                                              | 39<br>40<br>40<br>40       |

# 1 Introduction

## 1.1 Overview

The SIMATIC S7-1200/1500 can be operated as a PROFINET-Controller. Hereby the SINAMICS G120X (PROFINET version) can be controlled by the SIMATIC as PROFINET-Device. This example shows how to do speed control with the drive controlled by the PLC.

The SINAMICS itself therefore will be commissioned via its IOP-2 (Intelligent Operator Panel) or via the SAM (Smart Access Module). The SIMATIC as well as the communication configuration between PLC and drive will be handled in TIA Portal.

# 1.2 Components used

This application example has been created with the following hardware and software components:

| Component                                                     | Number | Article number          | Note                                                                                                    |
|---------------------------------------------------------------|--------|-------------------------|----------------------------------------------------------------------------------------------------|
| SIMATIC S7-1215C<br>DC/DC/DC<br>(FW 4.2.1)                    | 1      | 6ES7 215-1AG40-<br>0XB0 | Other types of SIMATIC<br>S7-1200 or S7-1500<br>PLCs can be used!                                                                                                    |
| SINAMICS G120X<br>FSA (FW1.0.1) with<br>IOP-2                 | 1      | 6SL32.0-3YE10-0.F0      | Other types of<br>SINAMICS G120X with<br>PROFINET interface can<br>be used!                                                                                                    |
| Smart Access Module<br>(optional use)                         | 1      | 6SL3255-0AA00-<br>5AA0  | Use of SAM is optional.<br>IOP-2 can be used for<br>commissioning of G120X<br>as well.                                                                                                    |
| SIMATIC STEP7<br>Professional – WinCC<br>Advanced V15.1 Upd 2 | 1      | 6ES7822-105             | Other versions of TIA<br>Portal (lower or higher)<br>can be used to do the<br>configuration as<br>described.<br><b>NOTE:</b> Opening the<br>example project is only<br>possible with V15.1 or<br>higher.                                                     |
| SINAMICS G120X<br>GSDML file                                  | 1      | -                       | The GSDML file is used<br>for the communication<br>configuration between<br>PLC and drive in TIA<br>Portal. The file can be<br>downloaded under the<br>following link:<br><u>https://support.industry.si</u><br><u>emens.com/cs/ww/en/vie</u><br>w/109763250 |

Table 1-1

## **1.3** Information within this documentation

The document is divided into the following chapters. Here you find a short explanation of which information you will find in the different chapters.

- Chapter 2: Engineering this chapter describes the solution of the example in general.
- Chapter 3: Operation principle this chapter describes the solution in detail. You can find detailed information about the user program, the communication principle and the usage of the function block SINA\_SPEED.
- Chapter 4: Commissioning instruction this chapter gives the step-by-step instruction how to set up your own system (drive and PLC) to reach the same state as the example project. Additionally, you will find the information how to use other telegrams than standard telegram 1.
- Chapter 5: Using the example project this chapter explains how to use the example project in TIA Portal and how to adapt it to your hardware (different PLC / drive used compared to the one in the example project).

# 2 Engineering

The application example shows the PROFINET connection of a SINAMICS G120X at a SIMATIC S7-1200 PLC via GSDML file. For the speed-controlled operation of the drive via SIMATIC the function block "SINA\_SPEED" is used. This function block can be taken from the library "DriveLib", which can be opened in TIA Portal.

## 2.1 General hardware setup

#### Scheme

The following figure shows the necessary components of this solution as a scheme:

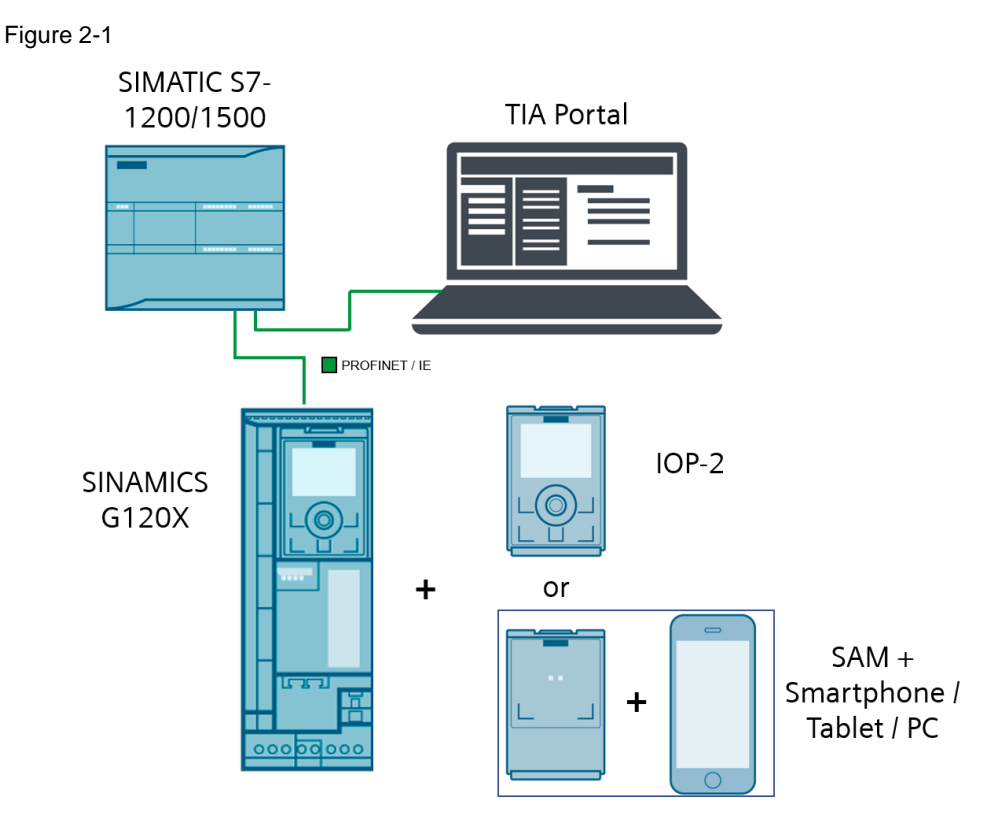

## 2.2 General operation description

The SINAMICS drive will be set up in a way that it receives its control commands and speed setpoint via its fieldbus interface (PROFINET). The setup for the drive can be done via the IOP-2 or Smart Access Module. It is not possible to commission the drive via TIA Portal! The GSDML file of the drive is the PROFINET description file and will only be used for the communication configuration in TIA Portal.

The SIMATIC PLC will be set up in a way that it controls the drive as the PROFINET master. The drive control is done via the function block "SINA\_SPEED". The setup of the PLC and the communication configuration is done in TIA Portal.

#### Data exchange

The data exchange between PLC and drive is handled by the function block "SINA\_SPEED". This function block operates with standard telegram 1. By the usage of telegram 1 the PLC sends the control word and the speed setpoint to the drive. The drive sends back its status word and the actual speed to the PLC.

The process data will be exchanged cyclically, which means data is transferred at each bus cycle.

# 3 Operation Principle

## 3.1 **Program overview**

The following figure shows the structure of the function block calling in the SIMATIC user program:

Figure 3-1

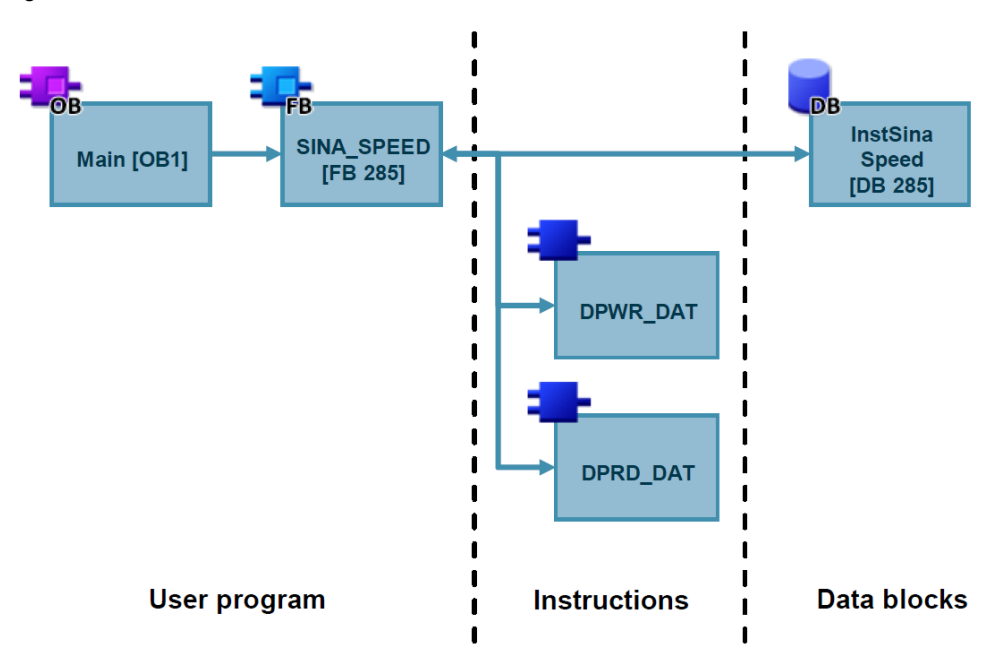

## 3.2 Data exchange to the SINAMICS drive

#### **Telegram structure**

The SINA\_SPEED function block is used to control cyclically a SINAMICS drive with standard telegram 1. The telegram consists of 2 words in send and receive direction.

Send data from the PLC to the drive:

Table 3-1

| Address | Name    | Content                                          |  |
|---------|---------|--------------------------------------------------|--|
| PZD 1   | STW1    | Control word 1                                   |  |
| PZD 2   | NSOLL_A | Speed setpoint value<br>(4000hex = 100% * p2000) |  |

Receive data from the drive to the PLC:

Table 3-2

| Address | Name   | Content                                               |
|---------|--------|-------------------------------------------------------|
| PZD 1   | ZSW1   | Status word 1                                         |
| PZD 2   | NIST_A | Actual speed of the motor<br>(4000hex = 100% * p2000) |

#### Control word 1 in detail

The following table shows the bitwise content of control word 1, that is used by SINA\_SPEED:

Table 3-3

| Bit | Value | Meaning                          | Remark                                                                                                    |
|-----|-------|----------------------------------|----------------------------------------------------------------------------------------------------|
| 0   | 0     | OFF1                             | Motor brakes with deceleration ramp p1121, the motor is switched off at standstill (f < f min)                                  |
|     | 1     | ON                               | Upon positive edge, the converter switches to<br>"Ready for operation". If "Bit 3" = 1, the converter<br>switches on the motor. |
| 1   | 0     | OFF2 (Coastdown)                 | Electrical supply of the motor is switched off. The motor coasts down.                                                          |
|     | 1     | No OFF2                          | -                                                                                                    |
| 2   | 0     | OFF3 (Quick stop)                | Quick stop: The motor brakes with OFF3 deceleration ramp p1135 until standstill.                                                |
|     | 1     | No OFF3                          | -                                                                                                    |
| 3   | 0     | Lock operation                   | Switch off motor                                                                                                    |
|     | 1     | Enable operation                 | Motor ready for switch on                                                                                                    |
| 4   | 0     | Lock ramp-function generator     | Ramp-function generator output is set to 0 (quickest possible brake operation)                                                  |
|     | 1     | Enable ramp-function generator   | Speed setpoints are ramped up and down by the ramp-function generator.                                                          |
| 5   | 0     | Stop ramp-function generator     | The ramp-function generator output is "frozen"                                                                                  |
|     | 1     | Continue ramp-function generator | The output of the ramp-function generator is updated                                                                            |
| 6   | 0     | Lock setpoint                    | The motor brakes with deceleration ramp p1121                                                                                   |
|     | 1     | Enable setpoint                  | Motor can accelerate to the setpoint value with ramp-<br>up time p1120                                                          |
| 7   | 0     | No fault acknowledgement         | Pending faults are not acknowledged                                                                                             |
|     | 1     | Acknowledge fault                | Pending faults are acknowledged by a positive edge                                                                              |
| 10  | 0     | No control by PLC                | Cyclic data transfer is disabled                                                                                                |
|     | 1     | Master control by PLC            | Process data valid, master control via fieldbus                                                                                 |
| 11  | 0     | No inversion of direction        | No inversion of the speed setpoint value                                                                                        |
|     | 1     | Inversion of direction           | Setpoint value is inverted                                                                                                    |

#### Status word 1 in detail

The following table shows the bitwise content of the status word 1, that is used by SINA\_SPEED:

Table 3-4

| Bit | Value | Meaning           | Remark                                                                                   |
|-----|-------|-------------------|------------------------------------------------------------------------------------------|
| 2   | 1     | Operation enabled | Drive is switched on; motor can follow the setpoint value (control word 1 bit 3 enabled) |
| 3   | 1     | Fault active      | A fault is active at the drive                                                           |
| 6   | 1     | On-inhibit active | The motor is switched on again after restarting (control word 1 bit 0)                   |

## 3.3 SINA\_SPEED function block

**NOTE** The SINA\_SPEED block is part of the "DriveLib" library. The library is either preinstalled to the TIA Portal's global libraries when Startdrive is installed to the TIA environment or can be downloaded from SIOS:

https://support.industry.siemens.com/cs/ww/en/view/109475044

#### Block call

The SINA\_SPEED block can be called in the following organization blocks (OBs):

- Cyclic task (OB1)
- Interrupt OB (e.g. OB32)

#### Figure 3-2

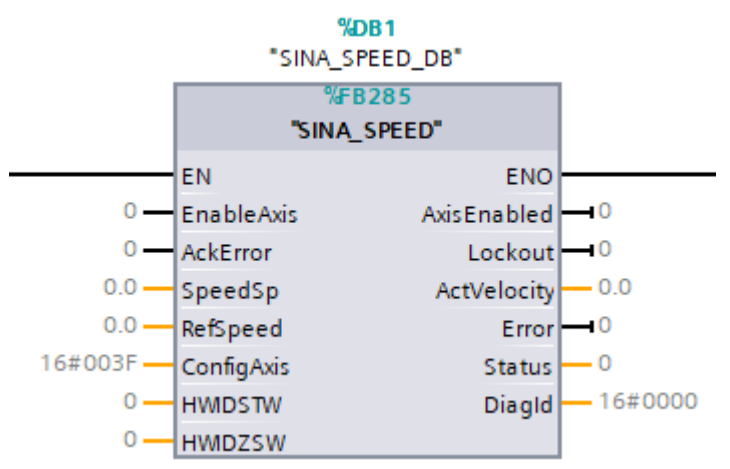

#### **Block interface**

The following table describes the input parameters of SINA\_SPEED:

| Name       | Туре  | Default value | Function                                                                                                    |
|------------|-------|---------------|----------------------------------------------------------------------------------------------------|
| EnableAxis | BOOL  | FALSE         | Enable/disable the drive (ON/OFF1;<br>assigned to control word 1 bit 0)<br>0: disable drive with OFF1<br>1: enable drive                                                                                                    |
| AckError   | BOOL  | FALSE         | Acknowledge faults in the drive (assigned to control word 1 bit 7)                                                                                                    |
| SpeedSp    | REAL  | 0.0           | Speed setpoint [1/min]                                                                                                    |
| RefSpeed   | REAL  | 0.0           | Define the reference speed of the drive<br>(enter the nominal speed of the drive -><br>see value in parameter p2000 in the drive)                                                                                                    |
| ConfigAxis | WORD  | 16#003F       | Bitwise assignment of further control bits<br>of control word 1, which are not separately<br>defined as an input parameter.<br>The default value 16#003F sets bits 1 to 6<br>to TRUE to make the operation possible.<br>Functions can be deselected bitwise if<br>necessary.<br>Bit 1: OFF2<br>Bit 2: OFF3<br>Bit 3: Enable operation<br>Bit 4: Enable ramp-function generator<br>Bit 5: Continue ramp-function generator<br>Bit 6: Enable speed setpoint |
| HWIDSTW    | HW_IO | 0             | Hardware ID of the drive telegram 1 in setpoint direction (for correct setting see following chapter Telegram slot)                                                                                                    |
| HWIDZSW    | HW_IO | 0             | Hardware ID of the drive telegram 1 in receive direction (for correct setting see following chapter Telegram slot)                                                                                                    |

#### **Telegram slot**

The block inputs HWIDSTW and HWIDZSW must reference to the hardware ID of the standard telegram 1 of the controlled drive. The hardware ID is automatically defined by the PLC when assigning the drive to the PROFINET system of the PLC. The correct hardware ID of the telegram 1 can be found in the PLC's system constants under "PLC tags". For PROFINET communication the hardware ID for send and receive direction is the same and must be set at both inputs. See below figure for an example assignment.

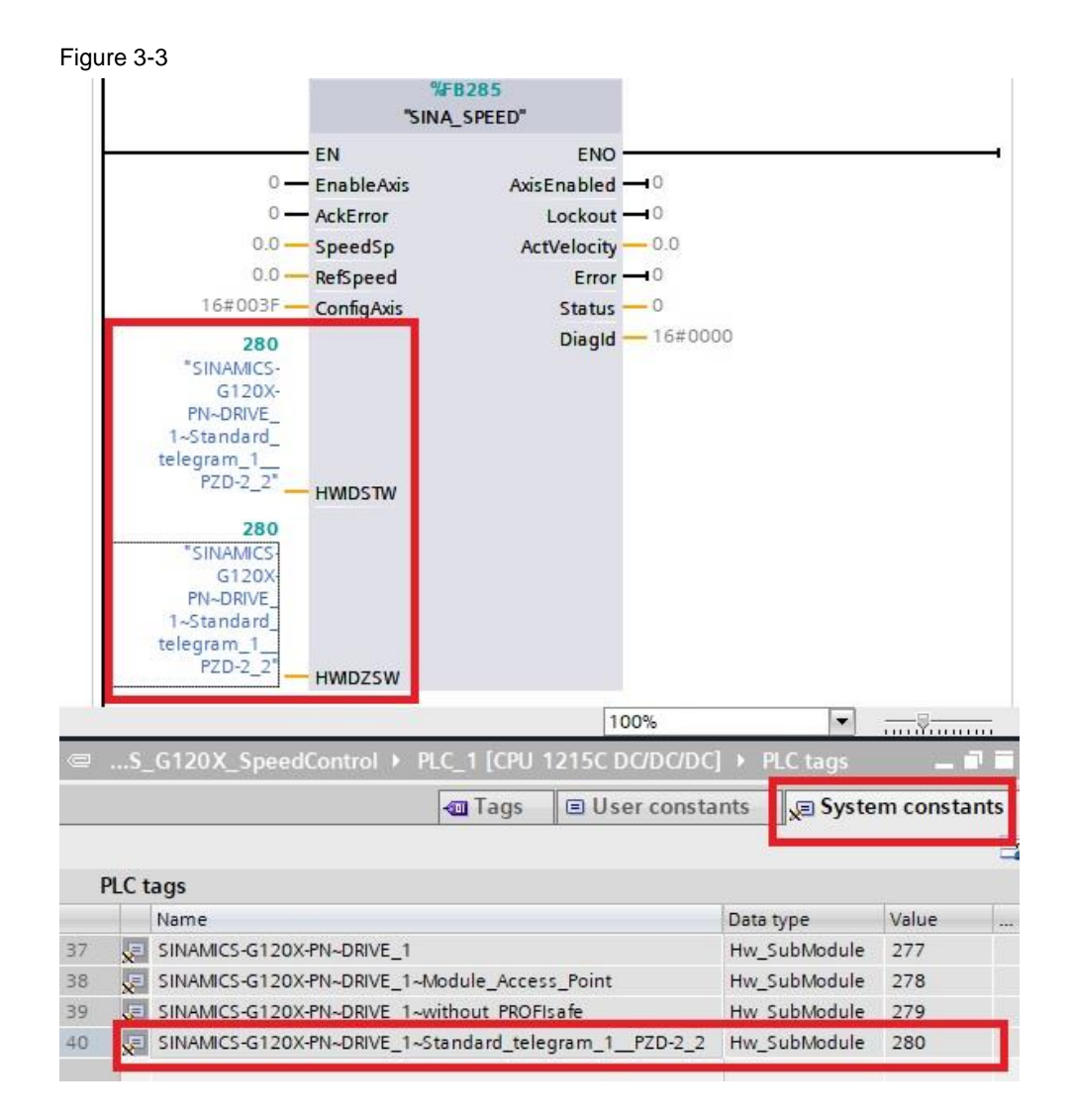

# 4 Commissioning instruction

The following chapter gives a step-by-step instruction how to set up the drive, the PLC and the communication configuration. Following these steps, you will receive the same configuration as in the delivered example project.

The drive setup can be done via IOP-2 or Smart Access Module. After the drive is set up, the hardware configuration and PLC programming is done in TIA Portal.

# 4.1 SINAMICS G120X setup

The setup of the SINAMICS G120X can be done via Intelligent Operator Panel (IOP-2) or Smart Access Module (SAM) and smartphone/tablet. Go on with chapter <u>4.1.1</u> for setup via IOP-2 or chapter <u>4.1.2</u> for setup via SAM. After drive setup continue with the TIA Portal project generation in chapter <u>4.2</u>.

#### 4.1.1 Setup via IOP-2

Plug the IOP-2 to your SINAMICS G120X and power on the device. Follow the steps to setup the drive via IOP-2:

- 1. Navigate to the "Status" screen in case it is not shown in the beginning (you reach that screen by pressing the "ESC" button)
- 2. Select the Setup symbol of the bar at the bottom (left symbol)

| Figure 4         | -1 |     |            |           |      |
|------------------|----|-----|------------|-----------|------|
| ००० Status 11:   |    | :07 | <b>A</b> 6 | ╏╺┓ӊ      |      |
| Output frequency |    |     | Acti       | ual spee  | d    |
|                  | 0  | Ηz  |            |           | 0rpm |
| Motor current    |    |     | Out        | out volta | age  |
| 0.0A             |    |     |            | 0∨        |      |
|                  |    |     |            |           |      |
| ٢                | 詩  | ľ   | •          | ų.        | ≡    |

3. Select "Quick Startup"

Figure 4-2

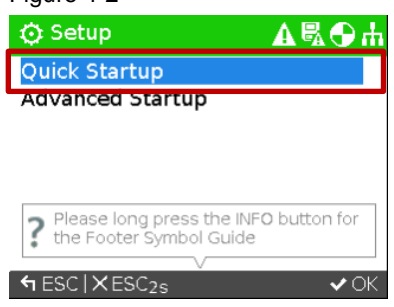

4. Reset the drive to factory settings before starting the wizard

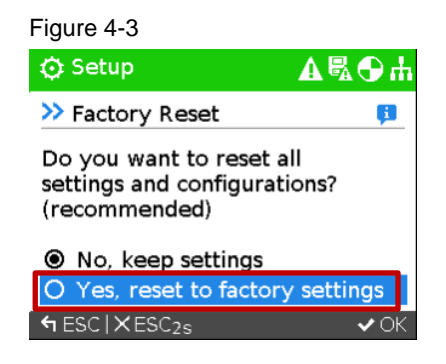

- 5. Define the supply voltage of the drive and the motor data according to your connected motor (Type, Motor Current, Motor Power, Motor Speed, Motor Voltage, Motor Frequency, Min. Freq., Max. Freq.)
- 6. Define the Ramp-up Time and Ramp-down Time
- 7. As I/O setup select macro 57 (this macro is used for control via PROFINET)

| 🔿 Setup                 | <b>ል 🕤 ተ</b>              |
|-------------------------|---------------------------|
| Quick Startup           | <b>F</b>                  |
| Motor Frequency         | 50.00 Hz                  |
| Min. Freq.              | 10.00 Hz                  |
| Max. Freq.              | 50.00 Hz                  |
| Ramp-up Time            | 3.00 s                    |
| Ramp-down Time          | 3.00 s                    |
| I/O Setup               | 57                        |
| ←ESC ×ESC <sub>2s</sub> | 🖌 OK   🖶 OK <sub>2s</sub> |

8. End the Quick Startup wizard by pressing the "OK" button for 2 seconds. The parameterization is saved now.

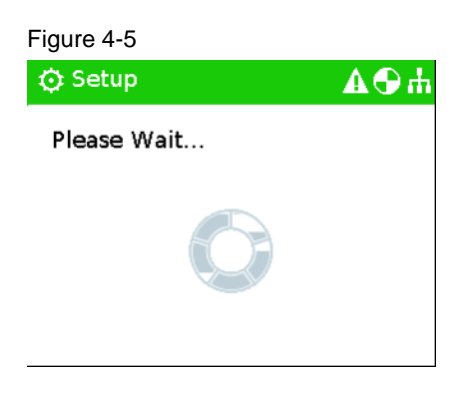

9. At the end you will get the information that the settings were saved successfully. Press OK.

#### Figure 4-6

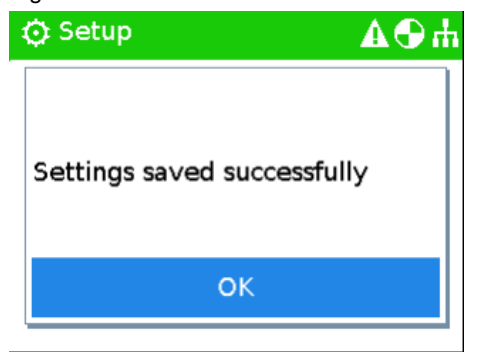

10. In the next step the information is shown that the motor identification will be executed with the next ON command. Press OK.

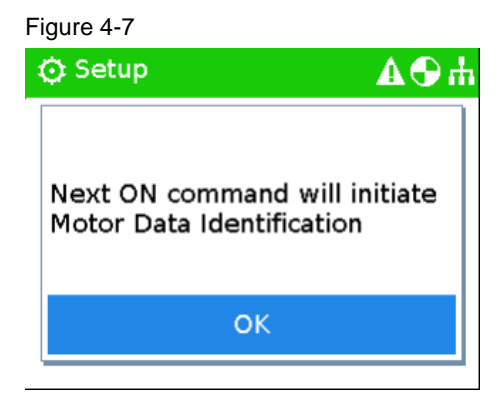

 The Status screen is shown (or the Diagnostics screen in case there are faults or warnings active – you can acknowledge faults and go back to the Status screen by pressing ESC)

#### Figure 4-8

| യ Status         | 11 | 16             |          | հ⊕ሐ  |
|------------------|----|----------------|----------|------|
| Output frequency |    | Actu           | al spee  | d    |
| 0Hz              |    |                |          | 0rpm |
| Motor current    |    | Output voltage |          |      |
| 0.0A             |    |                |          | 0∨   |
|                  |    |                |          |      |
| 〇 前              | ř  | <u>"</u>       | <b>Ç</b> | ≡    |

12. With the next ON command the motor will not start to turn, the drive will do the motor identification and switch off automatically after the identification.

#### Figure 4-9

| Control              |     |
|----------------------|-----|
| Motor ID in Progress |     |
|                      | 26% |
|                      |     |

#### Figure 4-10

| Ň | Control           | ▲ቘ争  | U. |
|---|-------------------|------|----|
|   |                   |      |    |
|   | Motor ID Complete |      |    |
|   |                   | 100% |    |
|   | ОК                |      |    |
|   | <u>.</u>          |      |    |

#### Figure 4-11

| 👓 Status     | 11    | :16   |          | հ⊕ሐ  |
|--------------|-------|-------|----------|------|
| Output frequ | Jency | Actua | I spee   | d    |
|              | 0Hz   |       |          | 0rpm |
| Motor currer | nt    | Outpu | ut volta | age  |
| 0.           | 0A    |       |          | 0∨   |
|              |       |       |          |      |
| 〇 計          | Ĩ     |       | ų,       | ≡    |

13. After the identification you can restart the drive by deselecting the ON command and starting it again with a new high signal. The motor turns with the speed setpoint. You can control the motor in Hand mode (via IOP buttons) or in Automatic mode (via PLC control). Go on with chapter <u>4.2</u> to set up the PLC in TIA Portal.

#### 4.1.2 Setup via Smart Access Module

Plug the Smart Access Module (SAM) to your SINAMICS G120X and power on the device. Follow the steps to setup the drive via SAM:

1. Access the webpages of the drive by following the first step instructions of the Smart Access Module manual:

https://support.industry.siemens.com/cs/ww/en/view/109763172

2. Select Setup

#### Figure 4-12

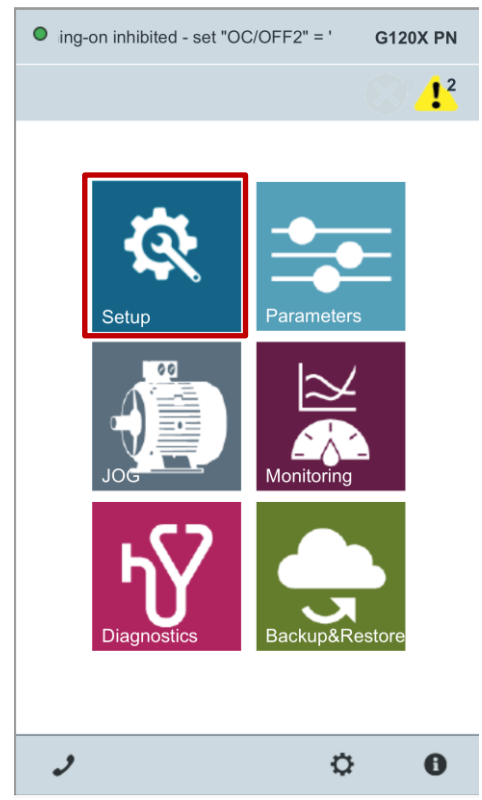

3. Start the Quick Setup

#### Figure 4-13

| on inhibited - set "O | 0C/OFF2" = "1" | G120X PN     |
|-----------------------|----------------|--------------|
| $\equiv \uparrow$     | Setup          | 2 <b>!</b> 2 |
| ⊘-∞                   | Quick Setu     | ıp           |
| $\equiv$              | Applicatior    | n Setup      |
|                       |                |              |
|                       |                | 0            |

4. Start the commissioning with the recommended reset to factory setting

| Figure 4-14                                                                  |  |
|------------------------------------------------------------------------------|--|
| • ing-on inhibited - set "OC/OFF2" = ' G120X PN                              |  |
| $\equiv$ $\uparrow$ Factory reset option                                     |  |
| Select Configuration type                                                    |  |
| New configuration is recommended to reset the converter to factory settings. |  |
| New configuration                                                            |  |
| Or modify existing configuration                                             |  |
|                                                                              |  |
| Cancel                                                                       |  |
|                                                                              |  |
| Next                                                                         |  |
| θ                                                                            |  |

5. Select the suitable application type for your application. Here the "Pump" application is used

#### Figure 4-15

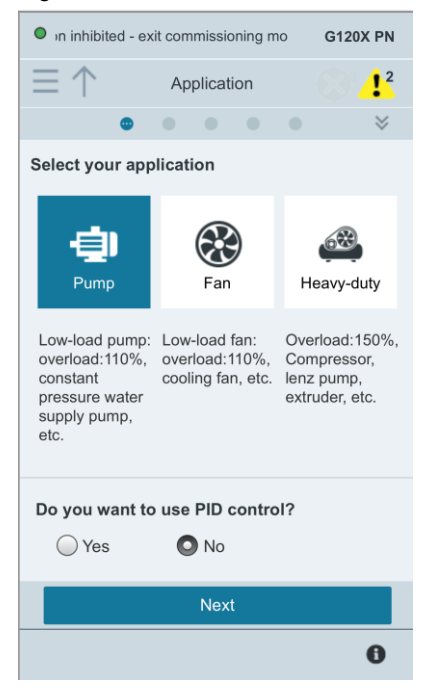

6. Define your motor data according to the faceplate data on your motor in the next window

#### Figure 4-16

| <ul> <li>exit commissioning</li> </ul> | mode (p0010) G120X PN     |
|----------------------------------------|---------------------------|
| $\equiv \uparrow$ Mo                   | otor data 💦 🕂             |
| 0—0                                    | ••• *                     |
| Motor standard                         | IEC motor (50 Hz, kW) $>$ |
| Motor type                             | $_{ m Induct}>$           |
| Motor connection type                  | Star >                    |
| Rated motor current                    | 0.49 A                    |
| Rated motor power                      | 0.12 kW                   |
| Rated motor speed                      | 01360 rpm                 |
| Rated motor voltage                    | 400 V                     |
| Rated motor frequency                  | 50 Hz                     |
|                                        | Next                      |
|                                        | 0                         |

© Siemens AG 2019 All rights reserved

7. As I/O configuration select PN/DP control (control via PROFINET)

| Figure 4-17                                   |                                                                               |
|-----------------------------------------------|-------------------------------------------------------------------------------|
| • itching-on inhibited - exit                 | commissio G120X PN                                                            |
| ≡↑ I/O confi                                  | guration                                                                      |
| o—o—e                                         | • • • ×                                                                       |
| Select I/O configuration                      | ı                                                                             |
| Edit PN contro<br>Page<br>Input<br>DIO-       | ol / DP control                                                               |
| DI1•<br>Jog 2, local<br>DI2•                  | •DO1<br>Operation<br>•DO2 <sup>ext</sup><br>Ready                             |
| DI3 •<br>DI4 •<br>Switchover,<br>local/remote | • D03 <sup>ext</sup><br>Alarm<br>• D04 <sup>ext</sup><br>• D05 <sup>ext</sup> |
| N                                             | ext                                                                           |
|                                               | 0                                                                             |

8. Adapt the values in Important parameters according to your application. Set the wanted IP address. Keep the selection of Standard telegram 1.

| Figure | 4-18 | 3 |
|--------|------|---|
|--------|------|---|

| inhibited - exit commissioning mode     G120X PN |
|--------------------------------------------------|
| ■ ↑ Important parameters     □ ↓ <sup>2</sup>    |
| <b>○──○──◎</b>                                   |
| Maximum speed 1500 rpm                           |
| Ramp-up time 10 s                                |
| Ramp-down time 10 s                              |
| OFF3 ramp-down time 0 s                          |
| Current limit 0.74 Arms                          |
| Communication                                    |
| Telegram Standard telegr 1 >                     |
| IP address 192 · 168 · 0 · 2                     |
| Subnet mask 255 . 255 . 255 . 0                  |
|                                                  |
| Next                                             |
| 0                                                |

9. Select motor identification at standstill. After the first switch ON, the drive will perform a motor identification and switch off automatically when it is finished. This is done only once. Afterwards the drive can be switched on to turn the motor (a new positive edge at switch ON command is needed after the identification)

# Figure 4-19 ited - exit commissioning mode (p0 G120X PN Motor identification 1<sup>2</sup> Motor identification (at standstill) Complete quick setup

10. Finish the wizard by going to the main menu or jog menu. Save the setup settings permanently

Figure 4-20

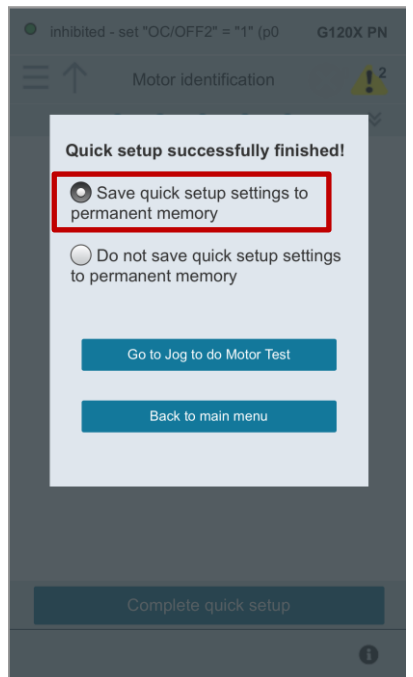

With the next ON command the motor will not start to turn, the drive will do the motor identification and switch off automatically after the identification. After the identification you can restart the drive by deselecting the ON command and starting it again with a new high signal. The motor turns with the speed setpoint. You can control the motor in Jog mode (via SAM) or in Automatic mode (via PLC control). Go on with chapter <u>4.2</u> to set up the PLC in TIA Portal.

# 4.2 **Project generation in TIA Portal**

Follow the steps to setup the project in TIA Portal:

1. Download the GSDML file of SINAMICS G120X on SIOS: https://support.industry.siemens.com/cs/ww/en/view/109763250

| S https://s                                                                                                    | support.industry. <b>siemens.con</b>                                                                                                    | n/cs/document/109763250/sinamics                                                                                                    | -g120x%3A-profinet-gsdml-files?dti=0&lc=en-WW                                                                                                    |                                                                                                    |                                                                                                    |
|----------------------------------------------------------------------------------------------------|----------------------------------------------------------------------------------------------------|----------------------------------------------------------------------------------------------------|----------------------------------------------------------------------------------------------------|----------------------------------------------------------------------------------------------------|----------------------------------------------------------------------------------------------------|
| MICS G120X: PR                                                                                                    | ofine × 📑                                                                                                    |                                                                                                    |                                                                                                    |                                                                                                    |                                                                                                    |
| Bearbeiten An                                                                                                    | nsicht Favoriten Extras                                                                                                    | ?                                                                                                    |                                                                                                    |                                                                                                    |                                                                                                    |
| Meeting Workpla                                                                                                    | ace 🔟 Yammer 🚺 NORIS                                                                                                    | S Manuals - Anleitungen S My                                                                                                    | Presentation Manager S Speiseplan VDT wohnen@siemens                                                                                                    | 🛚 Web Slice Gallery 👻 🧧                                                                                                    | URA - Portal 🔹 Umrichtereinstelldatenbank                                                                                      |
| SIEME                                                                                                    | INS                                                                                                    |                                                                                                    |                                                                                                    |                                                                                                    |                                                                                                    |
| 5                                                                                                    |                                                                                                    |                                                                                                    |                                                                                                    | Product Suppor                                                                                                    | t<br>t                                                                                                    |
| 😽 Indus                                                                                                    |                                                                                                    |                                                                                                    |                                                                                                    |                                                                                                    | Search in Online Support                                                                                                    |
| Home > Pro                                                                                                    | oduct Support                                                                                                    |                                                                                                    |                                                                                                    | Product Su                                                                                                    | oport   Þ Services   🏟 Forum   🗎 myS                                                                                           |
| Entry type: Pro                                                                                                    | duct note Entry ID: 109763                                                                                                    | 250 Entry date: 02/07/2019                                                                                                    |                                                                                                    |                                                                                                    |                                                                                                    |
|                                                                                                    |                                                                                                    |                                                                                                    | 合合合合(0)                                                                                                    |                                                                                                    | Suere Eper                                                                                                    |
|                                                                                                    |                                                                                                    |                                                                                                    | >Rate                                                                                                    | muQuanart                                                                                                    | Cooknit                                                                                                    |
| SINAMICS                                                                                                    | S G120X: PROFIN                                                                                                    | ET GSDML files                                                                                                    |                                                                                                    | mysupport                                                                                                    | Соскрп                                                                                                    |
| Entry Assoc                                                                                                    | ciated product(s)                                                                                                    |                                                                                                    |                                                                                                    | > Add to mySup                                                                                                    | port favorites                                                                                                    |
| 1 A                                                                                                    | 101700                                                                                                    |                                                                                                    |                                                                                                    |                                                                                                    |                                                                                                    |
|                                                                                                    |                                                                                                    |                                                                                                    |                                                                                                    | > Add to mySup                                                                                                    | port documentation                                                                                                    |
| You can find the                                                                                                    | e PROFINET GSDML files f                                                                                                    | for the SINAMICS G120X drive sys                                                                                                    | stem here.                                                                                                    | > Add to mySup<br>> Favorites                                                                                                    | port documentation                                                                                                    |
| You can find the<br>The PROFINET (<br>configuration tool                                                                                                    | e PROFINET GSDML files f<br>GSDML files are required in or<br>Is. The TIA Portal is a good ex                                                                                                    | for the SINAMICS G120X drive sys<br>rder to operate the SINAMICS G120X<br>cample of a configuration tool. Import i                                                                                                    | stem here.<br>is a node on PROFINET and to make the device known to the<br>functions are available in the tools.                                                                                                    | <ul> <li>Add to mySup</li> <li>Favorites</li> <li>My requests</li> <li>CAx download</li> </ul>                                                                                                    | port documentation                                                                                                    |
| You can find the<br>The PROFINET<br>configuration tool                                                                                                    | e PROFINET GSDML files f<br>GSDML files are required in or<br>is. The TIA Portal is a good ex<br>se the GSDML file which corre                                                                                                    | for the SINAMICS G120X drive sys<br>rder to operate the SINAMICS G120X<br>(ample of a configuration tool. Import is<br>esponds to your Control Unit (CU) type                                                                                                    | Item here.<br>.es a node on PROFINET and to make the device known to the<br>functions are available in the tools<br>e or order number even if you are not currently using all the Control                                                                                                    | <ul> <li>&gt; Add to mySup</li> <li>&gt; Favorites</li> <li>&gt; My requests</li> <li>&gt; CAx download</li> <li>&gt; My Products /</li> </ul>                                                                                                    | port documentation<br>Is<br>Clipboard                                                                                          |
| You can find the<br>The PROFINET (<br>configuration tool<br>Please always us<br>Unit functions. Af                                                                                                    | e PROFINET GSDML files f<br>GSDML files are required in or<br>lls. The TIA Portal is a good ex<br>se the GSDML file which corre<br>fter updating the Control Unit f                                                                                                    | for the SINAMICS G120X drive sys<br>rder to operate the SINAMICS G120X<br>cample of a configuration tool. Import i<br>esponds to your Control Unit (CU) type<br>immware, it is then only necessary to u                                                                                                    | item here.<br>as a node on PROFINET and to make the device known to the<br>functions are available in the tools.<br>or order number, even if you are not currently using all the Control<br>opticals the GSDML files if improved or new CU functions are to be                                                                                                    | <ul> <li>Add to mySup</li> <li>Favorites</li> <li>My requests</li> <li>CAx download</li> <li>My Products /</li> </ul>                                                                                                    | port documentation<br>ds<br>Clipboard                                                                                          |
| You can find the<br>The PROFINET<br>configuration tool<br>Please always us<br>Unit functions. Af<br>used.                                                                                                    | e PROFINET GSDML files f<br>GSDML files are required in or<br>ls. The TIA Portal is a good ex<br>se the GSDML file which corre<br>fter updating the Control Unit f                                                                                                    | for the SINAMICS G120X drive sys<br>rder to operate the SINAMICS G120X<br>cample of a configuration tool. Import 1<br>esponds to your Control Unit (CU) type<br>irmware, it is then only necessary to u                                                                                                    | Hern here.<br>as a node on PROFINET and to make the device known to the<br>functions are available in the tools.<br>so roder number, even if you are not currently using all the Control<br>update the GSDML files if improved or new CU functions are to be                                                                                                    | <ul> <li>&gt; Add to mySup</li> <li>&gt; Favorites</li> <li>&gt; My requests</li> <li>&gt; CAx download</li> <li>&gt; My Products /</li> </ul>                                                                                                    | port documentation<br>15<br>Clipboard<br>ormation                                                                              |
| You can find the<br>The PROFINET i<br>configuration tool<br>Please always us<br>Unit functions. Af<br>used.                                                                                                    | e PROFINET GSDML files f<br>GSDML files are required in or<br>is. The TIA Portal is a good ex<br>se the GSDML file which corre<br>fter updating the Control Unit f<br>Article No.                                                                                      | for the SINAMICS G120X drive sys<br>rder to operate the SINAMICS G120X<br>cample of a configuration tool. Import<br>sponds to your control Unit (CU) type<br>immware, it is then only necessary to u<br>Firmware                                                                                                    | ten here.<br>as a node on PROFINET and to make the device known to the<br>functions are available in the tools.<br>or order number, event if you are not currently using all the Control<br>update the GSDML files if improved or new CU functions are to be<br>GSDML file                                                                                                    | <ul> <li>&gt; Add to mySup</li> <li>&gt; Favorites</li> <li>&gt; My requests</li> <li>&gt; CAx download</li> <li>&gt; My Products /</li> </ul> Product inf          • Presales info         • Presales info | port documentation<br>is<br>Clipboard<br>ormation                                                                              |
| You can find the<br>The PROFINET<br>configuration too.<br>Please always us<br>Unit functions. Af<br>used.<br>Designation                                                                                                    | e PROFINET GSDML files f<br>GSDML files are required in or<br>is. The TIA Portal is a good ex<br>set the GSDML file which correr<br>fler updating the Control Unit f<br>Article No.                                                                                    | for the SINAMICS G120X drive sys<br>rder to operate the SINAMICS 6120X<br>cample of a configuration tool. Import<br>sponds to your Control Unit (CUI) type<br>firmware, it is then only necessary to u                                                                                                    | Item here.<br>Ites a node on PROFINET and to make the device known to the<br>functions are available in the tools.<br>Se or oder number, even if you are not currently using all the Control<br>update the GSDML files if improved or new CU functions are to be<br>GSDML file                                                                                                    | <ul> <li>&gt; Add to mySup</li> <li>&gt; Favorites</li> <li>&gt; My requests</li> <li>&gt; CAx download</li> <li>&gt; My Products /</li> </ul> Product inf <ul> <li>+ Presales info</li> <li>+ Catalog and of</li> </ul>                                                                                                    | port documentation<br>ds<br>Clipboard<br>ormation<br>rdening system online                                                     |
| You can find the<br>The PROFINET<br>configuration too<br>Please always us<br>Unit functions. At<br>used.<br>Designation<br>G120X PN                                                                                                    | e PROFINET GSDML files f<br>GSDML files are required in or<br>is. The TIA Portal is a good ex<br>set the GSDML file which corre<br>fler updating the Control Unit f<br>Article No.<br>6SL3220-1YX000-X0FX                                                              | for the SINAMICS G120X drive sys<br>rder to operate the SINAMICS G120X<br>ample of a configuration tool. Import<br>sponds to your Control Unit (CU) type<br>firmware, it is then only necessary to u<br>Firmware<br>V01.00.01.02 and higher                                                                                                    | tem here.<br>is a node on PROFINET and to make the device known to the<br>functions are available in the tools.<br>or order number, even if you are not currently using all the Control<br>pdate the GSDML files if improved or new CU functions are to be<br>GSDML file<br>file of G120X_GSDML_PN_V1_0.zip (18.4 KB)                                                                                                    | <ul> <li>&gt; Add to mySup</li> <li>&gt; Favorites</li> <li>&gt; My requests</li> <li>&gt; CAx download</li> <li>&gt; My Products /</li> </ul> Product inf <ul> <li>Presales info</li> <li>catalog and c</li> <li>Technical info</li> </ul>                                                                                                    | port documentation ds Clipboard ormation rdering system online                                                                 |
| You can find the<br>The PROFINET -<br>configuration too<br>Please always us<br>Unit functions. At<br>used.<br>Designation<br>G120X PN                                                                                                    | e PROFINET GSDML files f<br>GSDML files are required in or<br>is. The TA Potal is a good ex-<br>se the GSDML file which corre-<br>fler updating the Control Unit f<br>Article No.<br>6SL3220-TYxxxxxFx                                                                 | for the SINAMICS G120X drive sys<br>rder to operate the SINAMICS G120X<br>ample of a configuration tool. Import<br>issponds to your Control Unit (CU) type<br>Immvare, it is then only necessary to u<br>Firmware<br>V01.00.01.02 and higher                                                                                                    | tem here.<br>as a node on PROFINET and to make the device known to the<br>functions are available in the tools.<br>so order number, even If you are not currently using all the Control<br>pdate the GSDML files if improved or new CU functions are to be<br>GSDML file<br>\$\frac{1}{100}\circs^4\$ G120X_GSDML_FN_V1_0.zip (18.4 KB)                                                                                                    | <ul> <li>&gt; Add to mySup</li> <li>&gt; Favorites</li> <li>&gt; My requests</li> <li>&gt; CAx downloax</li> <li>&gt; My Products /</li> </ul> Product inff <ul> <li>Presales info</li> <li>Catalog and c</li> <li>Technical info</li> <li>Support</li> </ul>                                                                                                    | port documentation<br>Clipboard<br>ormation<br>rdering system online                                                           |
| You can find the<br>The PROFINET -<br>configuration too<br>Please always us<br>Unit functions. At<br>used.<br>Designation<br>G120X PN<br>Additional down                                                                                            | e PROFINET GSDML files f<br>GSDML files are required in on<br>is. The TA Potal is a good ex-<br>tile which corre-<br>ter updating the Control Unit f<br>Article No.<br>6SL3220-TYxox-xxFx<br>Inloads                                                                   | for the SINAMICS G120X drive sys<br>rder to operate the SINAMICS G120X<br>cample of a configuration tool. Import it<br>sponds to your Control Unit (CU) type<br>immvare, it is then only necessary to u<br>Firmware<br>V01.00.01.02 and higher                                                                                                    | tem here.<br>as a node on PROFINET and to make the device known to the<br>functions are available in the tools.<br>se or oder number, even if you are not currently using all the Control<br>update the GSDML files if improved or new CU functions are to be<br>GSDML file<br>file file file G120X_GSDML_PN_V1_0.zip (18.4 KB)                                                                                                    | <ul> <li>&gt; Add to mySup</li> <li>&gt; Favorites</li> <li>&gt; My requests</li> <li>&gt; CAx download</li> <li>&gt; My Products /</li> </ul> Product inf <ul> <li>Presales info</li> <li>Catalog and</li> <li>Catalog and</li> <li>Technical info</li> <li>Support</li> <li>Service offer</li> </ul>                                                                                                    | port documentation<br>ds<br>Clipboard<br>ormation<br>urdering system online                                                    |
| You can find the<br>The PROFINET -<br>configuration too<br>Please always us<br>Unit functions. At<br>used.<br>Designation<br>G120X PN<br>Additional dowr<br>Product                                                                                 | e PROFINET GSDML files f<br>GSDML files are required in on<br>is. The TIA Protal is a good ex<br>set in GSDML file which corre<br>fer updating the Control Unit f<br>Article No.<br>6SL3220-TY00X-XXFX<br>Inloads                                                      | for the SINAMICS G120X drive sys<br>rder to operate the SINAMICS G120X<br>cample of a configuration tool. Import<br>sponds to your Control Unit (CU) type<br>immware, it is then only necessary to u<br>Firmware<br>V01.00.01.02 and higher                                                                                                    | ten here.<br>as a node on PROFINET and to make the device known to the<br>functions are available in the tools.<br>or order number, even if you are not currently using all the Control<br>update the GSDML files if improved or new CU functions are to be<br>GSDML file<br>GSDML file<br>Dr of G120X_GSDML_PN_V1_0.zip (18.4 KB)<br>PROFINET GSDML                                                                                                    | <ul> <li>&gt; Add to mySup</li> <li>&gt; Favorites</li> <li>&gt; My requests</li> <li>&gt; CAx download</li> <li>&gt; My Products /</li> </ul> Product inf <ul> <li>Presales info</li> <li>Catalog and c</li> <li>Technical info</li> <li>Support</li> <li>Support</li> <li>Training</li> </ul>                                                                                                    | port documentation<br>ds<br>Clipboard<br>ormation<br>rdering system online                                                     |
| You can find the<br>The PROFINET -<br>configuration too<br>Please always us<br>Unit functions. Ad<br>used.                                                                                                    | e PROFINET GSDML files f<br>GSDML files are required in on<br>is. The TIA Protal is a good ex<br>eth GSDML file which corre<br>fer updating the Control Unit f<br>Article No.<br>6SL3220-TYxxx-xxFx<br>nloads<br>20                                                    | for the SINAMICS G120X drive sys<br>rder to operate the SINAMICS G120X<br>cample of a configuration tool. Import<br>sponds to your Control Unit (CU) type<br>immware, it is then only necessary to u<br>Firmware<br>V01.00.01.02 and higher<br>V01.00.01.02 and higher<br>PROFIBUS GSD<br>> 23450835                                                                                                    | ten here.<br>as a node on PROFINET and to make the device known to the<br>functions are available in the tools.<br>or order number, even if you are not currently using all the Control<br>pdate the GSDML files if improved or new CU functions are to be<br>GSDML file<br>are of ear number of GSDML_FIN_V1_0 zip (18.4 KB)<br>PROFINET GSDML<br>> 26611490                                                                                                    | <ul> <li>&gt; Add to mySup</li> <li>&gt; Favorites</li> <li>&gt; My requests</li> <li>&gt; CAx download</li> <li>&gt; My Products /</li> </ul> Product infi <ul> <li>Presales info</li> <li>Catalog and c</li> <li>Technical info</li> <li>Support</li> <li>Support</li> <li>Training</li> <li>Contact &amp; part</li> </ul>                                                                                                    | port documentation<br>ds<br>Clipboard<br>ormation<br>rdering system online                                                     |
| You can find the<br>The PROFINET:<br>configuration too<br>Please always us<br>Unit functions. As<br>used.<br>Designation<br>G120X PN<br>Additional dowr<br>Product<br>SINAMICS G12<br>SINAMICS G12                                                  | e PROFINET GSDML files (<br>GSDML files are required in on<br>is. The TIA Protal is a good ex<br>eth GSDML file which corre-<br>fler updating the Control Unit file<br>Article No.<br>6SL3220-TY00X-XXFX                                                               | or the SINAMICS G120X drive sys<br>rder to operate the SINAMICS G120X<br>cample of a configuration tool. Import<br>sponds to your Control Unit (CU) type<br>immware, it is then only necessary to u<br>Firmware<br>V01.00.01.02 and higher<br>V01.00.01.02 and higher<br>PROFIBUS GSD<br>> 23450835<br>> 60292416                                                                                                    | ten here.<br>as a node on PROFINET and to make the device known to the<br>functions are available in the tools.<br>or order number, even if you are not currently using all the Control<br>pdate the GSDML files if improved or new CU functions are to be<br>GSDML file<br>GSDML file<br>PROFINET GSDML<br>> 26641490<br>> 66602060                                                                                                    | <ul> <li>&gt; Add to mySup</li> <li>&gt; Favorites</li> <li>&gt; My requests</li> <li>&gt; CAx download</li> <li>&gt; My Products /</li> </ul> Product infi <ul> <li>Presales info</li> <li>Catalog and c</li> <li>Technical info</li> <li>Support</li> <li>Training</li> <li>Contact &amp; part</li> </ul>                                                                                                    | port documentation ds Clipboard ormation rdering system online thers                                                           |
| You can find the<br>The PROFINET<br>configuration too<br>Please always us<br>Unit functions. Al<br>used.<br>Designation<br>G120X PN<br>Additional dowr<br>Product<br>SINAMICS G12<br>SINAMICS G12                                                   | e PROFINET GSDML files f<br>GSDML files are required in on<br>SSDML files are required in on<br>the GSDML file which correct<br>fer updating the Control Unit f<br>Article No.<br>65L3220-1Y00x-xxFx<br>nloads<br>20<br>20C<br>20D                                     | or the SINAMICS G120X drive sys<br>rder to operate the SINAMICS G120X<br>cample of a configuration tool. Import<br>sponds to your Control Unit (CU) type<br>immware, it is then only necessary to u<br>Firmware<br>V01.00.01.02 and higher<br>V01.00.01.02 and higher<br>PROFIBUS GSD<br>> 23450835<br>> 60292416<br>> 60292521                                                                                              | ten here.<br>as a node on PROFINET and to make the device known to the<br>functions are available in the tools.<br>or order number, even if you are not currently using all the Control<br>pdate the GSDML files if improved or new CU functions are to be<br>GSDML file<br>GSDML file<br>PROFINET GSDML<br>> 26641490<br>> 66602080<br>> 66592893                                                                                                    | <ul> <li>&gt; Add to mySup</li> <li>&gt; Favorites</li> <li>&gt; My requests</li> <li>&gt; CAx downloadx</li> <li>&gt; My Products /</li> </ul> Product infi <ul> <li>Presales info</li> <li>Catalog and c</li> <li>Technical info</li> <li>Support</li> <li>Training</li> <li>Contact &amp; par</li> </ul> Related link                                                                                                    | port documentation ds Clipboard ormation rdering system online thers                                                           |
| You can find th<br>The PROFINET -<br>configuration too<br>Please always us<br>Unit functions. Al<br>used.<br>Designation<br>G120X PN<br>Additional down<br>Product<br>SINAMICS G12<br>SINAMICS G12<br>SINAMICS G12                                  | e PROFINET GSDML files f<br>GSDML files are required in on<br>SSDML files are required in on<br>the GSDML file which correct<br>Ret updating the Control Unit f<br>Article No.<br>65L3220-1Y00x-xxFx<br>nloads<br>20<br>20C<br>20D<br>10M                              | or the SINAMICS G120X drive sys<br>rder to operate the SINAMICS G120X<br>cample of a configuration tool. Import<br>sponds to your Control Unit (CU) type<br>immware, it is then only necessary to u<br>Firmware<br>V01.00.01.02 and higher<br>V01.00.01.02 and higher<br>V01.00.01.02 and higher<br>V01.00.01.02 and higher<br>V01.00.01.02 and higher<br>0.23450835<br>0.23450835<br>0.60292416<br>0.60292521<br>0.93991668 | ten here.<br>as a node on PROFINET and to make the device known to the<br>functions are available in the tools.<br>or order number, even If you are not currently using all the Control<br>update the GSDML files if improved or new CU functions are to be<br>GSDML file<br>GSDML file<br>PROFINET GSDML<br>PROFINET GSDML<br>> 26641490<br>> 66692893<br>> 93991704                                                                                                    | <ul> <li>&gt; Add to mySup</li> <li>&gt; Favorites</li> <li>&gt; My requests</li> <li>&gt; CAx download:</li> <li>&gt; My Products /</li> </ul> Product inf <ul> <li>Presales info</li> <li>Catalog and c</li> <li>Technical info</li> <li>Catalog and c</li> <li>Technical info</li> <li>Support</li> <li>Support</li> <li>Training</li> <li>Contact &amp; par</li> </ul> Related linit <ul> <li>&gt; Compatibility 1</li> <li>&gt; Registry our</li> </ul>                                                                                                    | port documentation ds Clipboard ormation rdering system online thers ts SaliAMMICS Drive                                       |
| You can find the<br>The PROFINET -<br>configuration too<br>Please always us<br>Unit functions. Al<br>used.<br>Designation<br>G120X PN<br>Additional down<br>Product<br>SINAMICS G12<br>SINAMICS G12<br>SINAMICS G12<br>SINAMICS G12                 | e PROFINET GSDML files (<br>GSDML files are required in or<br>is. The TA Portal is a good ex-<br>se the GSDML file which corre-<br>fer updating the Control Unit of<br>Article No.<br>65L3220-1Yxxxxxxxxxxxxxxxxxxxxxxxxxxxxxxxxxxxx                                   | for the SINAMICS G120X drive sys<br>rder to operate the SINAMICS G120X<br>ample of a configuration tool. Import<br>issponds to your Control Unit (CU) type<br>Immware, it is then only necessary to un<br>Firmware<br>V01.00.01.02 and higher<br>V01.00.01.02 and higher<br>PROFIBUS GSD<br>> 2346035<br>> 60292416<br>> 60292521<br>> 93991680<br>> 21221197                                                                | ten here<br>is a node on PROFINET and to make the device known to the<br>functions are available in the tools.<br>er order number, even If you are not currently using all the Control<br>pdate the GSDML files If improved or new CU functions are to be<br>GSDML file<br>\$\overline{FN_V1_0.zip (18.4 KB)}<br>\$\overline{FN_V1_0.zip (18.4 KB)}<br>\$\ove | <ul> <li>Add to mySup</li> <li>Favorites</li> <li>My requests</li> <li>CAx download</li> <li>My Products /</li> <li>Product inf</li> <li>Presales info</li> <li>Catalog and</li> <li>Catalog and</li> <li>Technical info</li> <li>Support</li> <li>Service offer</li> <li>Training</li> <li>Contact &amp; par</li> <li>Related linht</li> <li>Negister your</li> <li>Set in Compatibility 1</li> <li>Negister your our</li> <li>Set help with to use this</li> </ul>                                                                                                    | port documentation ds Clipboard ormation rdeting system online theres theres S S NAMICS Drive ethickla Assistant chatbot       |
| You can find the<br>The PROFINET :<br>configuration too<br>Please advays us<br>Unit functions. At<br>used.<br>Designation<br>G120X PN<br>Additional down<br>Product<br>SINAMICS G12<br>SINAMICS G12<br>SINAMICS G12<br>SINAMICS G12<br>SINAMICS G12 | e PROFINET GSDML files (<br>GSDML files are required in on<br>is. The TA Portal is a good ex-<br>se the GSDML file which corre-<br>fer updating the Control Unit f<br>Article No.<br>6SL3220-1YxxxxxxX<br>nloads<br>20<br>20<br>200<br>200<br>200<br>200<br>200<br>200 | for the SINAMICS G120X drive sys<br>rder to operate the SINAMICS G120X<br>ample of a configuration tool. Import<br>issponds to your Control Unit (CU) type<br>firmware, it is then only necessary to un<br>Firmware<br>V01.00.01.02 and higher<br>V01.00.01.02 and higher<br>PROFIBUS GSD<br>> 23450835<br>> 60292521<br>> 60292521<br>> 93991698<br>> 21221197                                                              | ten here<br>as a node on PROFINET and to make the device known to the<br>functions are available in the tools.<br>e or oder number, even if you are not currently using all the Control<br>pdate the GSDML files if improved or new CU functions are to be<br>GSDML file<br>GSDML file<br>PROFINET GSDML<br>PROFINET GSDML                                                                                                    | <ul> <li>Add to mySup</li> <li>Favorites</li> <li>My requests</li> <li>CAx download</li> <li>My Products /</li> </ul> Product inf <ul> <li>Presales info</li> <li>Catalog and</li> <li>Catalog and</li> <li>Technical info</li> <li>Support</li> <li>Service offer</li> <li>Training</li> <li>Contact &amp; par</li> </ul> Related linh <ul> <li>Compatibility</li> <li>Negister your, 's Visit or Convolution Y</li> </ul>                                                                                                    | port documentation  Clipboard  ormation  rdering system online  theres  fool  Standing Cosmunity the Digital Assistant charbot |

https://www.siemens.com/cybersecurity#Ouraspiration.

Save and unzip the file to any directory of your system.

2. Open TIA Portal

3. Install the GSDML file to TIA Portal. Therefore, click on "Options" -> "Manage general station description files". Browse for the GSDML file on your system, select the file and click on "Install".

| Figure | 4-22 |
|--------|------|
|--------|------|

| Siemens - D:33_TIA_Projekte/G120XVG120X     |                                                                                                    |                                      |
|---------------------------------------------|----------------------------------------------------------------------------------------------------|--------------------------------------|
| oject Edit View Insert Online Options Tools | Indow Help                                                                                                 | Totally Integrated Automation        |
| C Seve project 🕮 🕺 🖄 🔅 X 🔊 ± C* ±           | 1. D L 篇 篇 译 Ø Go offine Ø Go offine 台 图 图 米 一 L <serch in="" project.="" th="" 备<=""><th>POR</th></serch> | POR                                  |
| Project tree 0                              | G120X > Devices & networks                                                                                 | Flardware catalog                    |
| Devices                                     | A Topology view A Network view II Device view                                                              | Options                              |
| THE IN                                      | 🕈 💦 Network 🔢 Connections : Hill connection : 💌 🐷 🖏 🔛 🖓 🛓                                                  |                                      |
| -                                           |                                                                                                    | ✓ Catalog                            |
| Add new desire                              |                                                                                                    | -Searcho Hi                          |
| 📥 Devices & networks                        | RC3                                                                                                    | Filter Profile:                      |
| • 1 PLC_1 (CPU 1515TF-2 PN)                 |                                                                                                    | Controllers                          |
| Ingrouped devices                           |                                                                                                    | ► HM                                 |
| Security settings                           |                                                                                                    | Drives & starters                    |
| Documentation settings                      |                                                                                                    | Image: Setwork components            |
| 🖡 🔯 Languages & resources                   |                                                                                                    | Detecting & Monitoring               |
| Image Online access                         |                                                                                                    | Distributed I/O                      |
| Card Reader/US8 memory                      | Manage general station description files                                                                   | Power supply and distribution        |
|                                             | Installed GSDs GSDs in the project                                                                         | • Dther field devices                |
|                                             | Source path: D:110_Projekte/022_G120X_im_TA_Porta/IG120X_GSDIAL_PN_V1_0                                    |                                      |
|                                             | Content of imported path                                                                                   |                                      |
|                                             | File Version Language Status Info                                                                          |                                      |
|                                             | GODBL-V2.34-Stement-Similarius_G1208/201. V2.34 English. Get Notyetimstalled SINAMCS.1.                    |                                      |
|                                             |                                                                                                    |                                      |
|                                             |                                                                                                    |                                      |
|                                             |                                                                                                    |                                      |
|                                             |                                                                                                    |                                      |
|                                             |                                                                                                    |                                      |
|                                             |                                                                                                    |                                      |
|                                             |                                                                                                    |                                      |
|                                             |                                                                                                    |                                      |
|                                             |                                                                                                    |                                      |
|                                             | Delete Install Cancel                                                                                      |                                      |
|                                             |                                                                                                    | ✓ Information                        |
|                                             |                                                                                                    | Device:                              |
|                                             |                                                                                                    |                                      |
|                                             |                                                                                                    |                                      |
|                                             |                                                                                                    |                                      |
|                                             |                                                                                                    |                                      |
|                                             |                                                                                                    |                                      |
|                                             |                                                                                                    | Article no.:                         |
|                                             |                                                                                                    | Version:                             |
|                                             |                                                                                                    | Description:                         |
|                                             |                                                                                                    |                                      |
|                                             |                                                                                                    |                                      |
|                                             | K III > 100% •                                                                                             | _                                    |
| Details view                                | G Properties Union (1) Diagnostics =                                                                       |                                      |
| Portal view Device Overview                 | ane Y Settings                                                                                             | The project G120X was saved successf |

After the installation close the wizard.

- 4. Insert a SIMATIC S7-1200 / 1500 PLC to your project. Click on "Add new device" in the project navigator. Select the correct PLC and firmware that you are working with.
- 5. Open the network view by double-clicking on "Devices & networks" in the project navigator.

6. Open the Hardware catalog on the right and navigate to "Other field devices" → "PROFINET IO" → "Drives" → "SIEMENS AG" → "SINAMICS"

| 24 Sensera 5.01_104_Projektor220051200<br>Projekt 1641 Vene colice Tools Tools                                                                                                    | Totally integrated Automation<br>PORTAL<br>PORTAL |
|----------------------------------------------------------------------------------------------------|----------------------------------------------------------------------------------------------------|
| Contraction and A to Contract A to Contract A to Cont                                                                                                    | mer in E E E E I deschierpiete 4<br>Tepology view d Network view Defens<br>mercon - E E E I Q 4<br>→ Cataly Begudg view d Network view Defens<br>→ Cataly deschierpiete view Colors<br>→ Cataly deschierpiete view Colors                                                                                                    |
| Project tone         I         CLOX + Devices & methods           Orders         Image: State of the state of the state of t                                                                                                    |                                                                                                    |
| Device         Pril         Return III         Connections         Pril           VIIII         VIIIIIIIIIIIIIIIIIIIIIIIIIIIIIIIIIIII                                                                                                    | Image: Control of the set of the set                                                                                                    |
| Consections     Consections     Consectio                                                                                                    | menden = 2 = 2 = 2 = 2 = 2 = 2 = 2 = 2 = 2 =                                                                                                    |
| 6120/         6120/           Decise: & Aretroids         PL           Decise: & Aretroids         PL           Decis: Aretroids         PL <t< td=""><td>Catalog     Gesch     Gesch     Gesch     Gesch     Gober     Gober</td></t<> | Catalog     Gesch     Gesch     Gesch     Gesch     Gober     Gober                                                                                                    |
| C 3100     Al contraction of the second of the second                                                                                                    | Genetic         (#4)           If New         (=1)           If Distributed 10         (#                                                                                                    |
| Add rev device     Price Revealed     Price Revealed     Price Re                                                                                                    |                                                                                                    |
| Denece & Antoniols     Accel (100 Street Annu)     COU 15/377-271     Denece & Antoniols     Course Street Annual     Scotting Street Annual     Course Street Annual     Course Street Annual     Course Street Annual     Course Street Annual     Course Street Annual     Course Street Annual     Course Street Annual     Course Street Annual     Course Street Annual     Course Street Annual     Course Street Annual                                                                                                    | Distributed I/O                                                                                                    |
| A and a second second sec                                                                                                    |                                                                                                    |
| Second second seco                                                                                                    | Im Power supply and distribution                                                                                                    |
| Gromein des     Gonein des     Gonein des                                                                                                    | → Figurield devices                                                                                                    |
| Encumentation settings     Encumentation settings     Encumentation settings     Encumentation settings     Encumentation settings     Encumentation settings     Encumentation settings                                                                                                    | - Dother field devices                                                                                                    |
| Canguages & resources     Jag Online access     Gard Reader/USR memory                                                                                                    | Im Additional Ethemet devices                                                                                                    |
| Jag Online access     Jag Card Reader/USB memory                                                                                                    | • La PROFINETIO                                                                                                    |
| gr Card ReadenUS8 memory                                                                                                    | ▼ig Drives                                                                                                    |
|                                                                                                    | - SENERO He                                                                                                    |
|                                                                                                    | SINHARCS DC MASTER CRE20 VI.1                                                                                                    |
|                                                                                                    | SIMANCS DC MASTER CBE20 V1.2                                                                                                    |
|                                                                                                    | SIMMACS DC MASTER CBE20 V1.3                                                                                                    |
|                                                                                                    | SIMMACS DC MASTER CBE20 V1.4                                                                                                    |
|                                                                                                    | SINAMCS DC MASTER CBE20 V1.4.1                                                                                                    |
|                                                                                                    | SPLANCS DC NASTER CBE20 V1.5                                                                                                    |
|                                                                                                    | I SIMARCE DEC CELES V1.1                                                                                                    |
|                                                                                                    | Contacts of the Second Second Se<br>Second Second Second Second Second Second Second Second Second Second Second Second Second Second Second Second Second Second Second Second Second Second Second Second Second Second Second Second Second Second Second Second Second Seco                                                                                                    |
|                                                                                                    | Stream S of the New Y of T                                                                                                    |
|                                                                                                    | SIMARCS G120 CU240E-2 PN(#) V4.5                                                                                                    |
|                                                                                                    | SIMAMCS G120 CU240E-2 PN(P) V4.6                                                                                                    |
|                                                                                                    | 5004MCS G120 CU240E-2 PN(-F) V4.7                                                                                                    |
|                                                                                                    | SIMMICS G120 CU2505-2 PN Vector V4.6                                                                                                    |
|                                                                                                    | SINAMICS G120 CU2505-2 PN Vector V4.7                                                                                                    |
|                                                                                                    | SIMAMCS G120C PN V4.5                                                                                                    |
|                                                                                                    | animates of states with a 2                                                                                                    |
|                                                                                                    | SINAMC5 61200 CU2400-2 PH(F) V4.5                                                                                                    |
|                                                                                                    | SIMAMCS 6120D CU240D-2 PN(-F) V4.6                                                                                                    |
|                                                                                                    | SIMMACS G1200 CU2400 2 PH(#) V4.7                                                                                                    |
|                                                                                                    | SINAMOS G1200 CU2400-2 PH/F FO V4.7                                                                                                    |
|                                                                                                    | ShamCS G1200 CU250D-2 Phi-F PO V4.7                                                                                                    |
|                                                                                                    | SIMMACS 61200 CU2500-2 PHF V4.5                                                                                                    |
|                                                                                                    | SINARCS 61200 CU2500-2 PHF V4.6                                                                                                    |
|                                                                                                    | I SHOWLAND CHILDRING CHILDRING AND AND AND AND AND AND AND AND AND AND                                                                                                    |
|                                                                                                    | SIMACS 6120 PU230P2 PUV4 7                                                                                                    |
|                                                                                                    | SINANCE GEORGY VILO                                                                                                    |
|                                                                                                    | SIMMACS G130(G150 C8E20 V2.5                                                                                                    |
|                                                                                                    | SINAMCS G130(G150 CBE20 V2.6                                                                                                    |
|                                                                                                    | V Information                                                                                                    |
|                                                                                                    | - Information                                                                                                    |
|                                                                                                    | Device:                                                                                                    |
|                                                                                                    |                                                                                                    |
| < 1                                                                                                    | > 100%                                                                                                    |
| Datails view                                                                                                    | Converting Children D D Dispersifier                                                                                                    |
|                                                                                                    |                                                                                                    |
| Portal View Settings Devkes & ne                                                                                                    | 📷 🎽 The project G120X was saved successf                                                                                                    |

7. Drag & Drop the GSDML file of G120X to the network view

8. Assign the G120X to the PLC by clicking left on "Not assigned" and selecting the PLC interface.

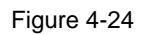

| siemens - D:33_IIA_ProjekteiG120XiG120X                                                                                                    | WHEN DON THE WAY                                                                                                    |                                             |                                       |
|----------------------------------------------------------------------------------------------------|----------------------------------------------------------------------------------------------------|---------------------------------------------|---------------------------------------|
| ect Edit View Insert Online Options Tools                                                                                                    | Mindow Help                                                                                                    |                                             | Totally integrated Automatic          |
| Save project 📇 🐰 🚈 🕞 🗙 🍤 ± 🖓 ±                                                                                                    | 🟦 🖪 🖫 🖉 🎜 Go online 🖉 Go offline 🏦 🖪 📳 🗶 🖃 🛄                                                                                                    |                                             | POF                                   |
|                                                                                                    | G120X > Devices & networks                                                                                                    | _#=×                                        | Hardware catalog                      |
| Devices                                                                                                    |                                                                                                    | Topology view                               | Options                               |
| a 🗐                                                                                                    | The statement of the second second se |                                             |                                       |
|                                                                                                    |                                                                                                    |                                             |                                       |
| Contraction of the second second second second second second second second second second second second second s                                                                                                    |                                                                                                    | 4 IO system: PLC_1.PROFINET IO-System (100) | ▼ Catalog                             |
| Grauk                                                                                                    |                                                                                                    |                                             | dearch>                               |
| Devices & networks                                                                                                    | PLC_1 SINAMICS-G12_                                                                                                    |                                             | Filter Profile: Allo                  |
| > 1 PLC_1 [CPU 151517-2 PN]                                                                                                    | CPU 1515TF-2 PN                                                                                                    |                                             | Im Distributed I/O                    |
| Generation of the second second | RC1                                                                                                    |                                             | Ower supply and distribution          |
| Security settings                                                                                                    |                                                                                                    |                                             | Field devices                         |
| Common data                                                                                                    | PLC 1 PROFINET IO-Syste                                                                                                    |                                             | Other field devices                   |
| Documentation settings                                                                                                    |                                                                                                    |                                             | Additional Ethemet devices            |
| Languages & resources                                                                                                    |                                                                                                    |                                             | PROFINETIO                            |
| Online access                                                                                                    |                                                                                                    |                                             | GELENCAS                              |
| Caro Headerius Bimemory                                                                                                    |                                                                                                    |                                             | V SINAMCS                             |
|                                                                                                    |                                                                                                    |                                             | SINAMICS DC MASTER CBE20 V1.1         |
|                                                                                                    |                                                                                                    |                                             | SINAMICS DC MASTER CBE20 V1.2         |
|                                                                                                    |                                                                                                    |                                             | SINAMICS DC MASTER CBE20 V1.3         |
|                                                                                                    |                                                                                                    |                                             | SINAMICS DC MASTER CBE20 V1.4         |
|                                                                                                    |                                                                                                    |                                             | SINAMICS DC MASTER CBE20 V1.4.1       |
|                                                                                                    |                                                                                                    |                                             | SINAMICS DC MASTER CBE20 V1.5         |
|                                                                                                    |                                                                                                    |                                             | SINAMCS DCP CBE20 V1.1                |
|                                                                                                    |                                                                                                    |                                             | SINAMICS DCP C8E20 V1.2               |
|                                                                                                    |                                                                                                    |                                             | SINAMICS GTTOM PN V4.6                |
|                                                                                                    |                                                                                                    |                                             | Similars crise curves a multiture a   |
|                                                                                                    |                                                                                                    |                                             | SINAMCS G120 CU240E-2 PN(-F) V4.6     |
|                                                                                                    |                                                                                                    |                                             | SINAMCS G120 CU240E-2 PN(#) V4.7      |
|                                                                                                    |                                                                                                    |                                             | SINAMCS G120 CU2505-2 PN Vector V4.6  |
|                                                                                                    |                                                                                                    |                                             | SINAMICS G120 CU2505-2 PH Vector V4.7 |
|                                                                                                    |                                                                                                    |                                             | SINAMCS G120C PN V4.5                 |
|                                                                                                    |                                                                                                    |                                             | SINAMICS G120C PN V4.6                |
|                                                                                                    |                                                                                                    |                                             | SINAMCS G120C PN V4.7                 |
|                                                                                                    |                                                                                                    |                                             | SINAMICS G1200 CU240D-2 PN(+7) V4.5   |
|                                                                                                    |                                                                                                    |                                             | SRANCS G1200 C02400-2 PN(+) V4.6      |
|                                                                                                    |                                                                                                    |                                             | SHOWES G1200 C02400 C PN(P) V4.7      |
|                                                                                                    |                                                                                                    |                                             | Similar S 01200 C024002 PHY TO 94.7   |
|                                                                                                    |                                                                                                    |                                             | SINAMICS G120D CU250D-2 PNF V4.5      |
|                                                                                                    |                                                                                                    |                                             | 58NAMICS G1200 CU250D-2 PNF V4.6      |
|                                                                                                    |                                                                                                    |                                             | SINAMCS G1200 CU250D-2 PN-F V4.7      |
|                                                                                                    |                                                                                                    |                                             | SINAMICS G120P CU230P-2 PN V4.6       |
|                                                                                                    |                                                                                                    |                                             | SINAMICS G120P CU230P-2 PN V4.7       |
|                                                                                                    |                                                                                                    |                                             | SINUAMICS G120X PN V1.0               |
|                                                                                                    |                                                                                                    |                                             | SINAMICS G130/G150 CBE20 V2.5         |
|                                                                                                    |                                                                                                    |                                             | 5/04MC5 G130/G150 C8E20 V2.6          |
|                                                                                                    |                                                                                                    |                                             | ▼ Information                         |
|                                                                                                    |                                                                                                    |                                             | Device                                |
|                                                                                                    |                                                                                                    |                                             | -                                     |
|                                                                                                    |                                                                                                    |                                             |                                       |
|                                                                                                    | < n                                                                                                    | > 100%                                      |                                       |
| Datally days                                                                                                    |                                                                                                    | Consular Vilate Cill Disease"               |                                       |
| Details view                                                                                                    |                                                                                                    | Properties 1 into 1 Diagnostics             |                                       |

The drive is now assigned to the PLC.

9. Click on the PROFINET port of the G120X and open its properties at the bottom. Set the correct IP address and PROFINET device name according to the online drive settings.

| Figure | 4-25 |
|--------|------|
|--------|------|

| opect Edit view insert Online Options<br>3 💁 🗔 Saveproject 🕮 💥 1± 🕞 🗙 ≋⊃ 1                                                                                                    | cest vindow Help<br>(약 1 전 🗓 🗒 🖉 🛱 🌽 Go entine 🖨 Go office 🌆 🕞 🐨 🖃 🕕 🤇 Cearth in projecto 👘                                                 | Totally Integrated Automation<br>PORTAL    |
|----------------------------------------------------------------------------------------------------|----------------------------------------------------------------------------------------------------|--------------------------------------------|
| Project tree                                                                                                    | E                                                                                                    | _ <b># =</b> X                             |
| Devices                                                                                                    |                                                                                                    | Z Topology view A Network view Device view |
| 18i                                                                                                    | 🔤 🖻 💦 Network 👔 Connections (Hild connection 💌 📰 職 🔛 🛄 🔍 ±                                                                                  | 8                                          |
| G120X     G120X     G |                                                                                                    | 3 10 system: PLC_3 PROFART 10 System (1900 |
|                                                                                                    |                                                                                                    |                                            |
|                                                                                                    | K III                                                                                                    | > 100%                                     |
|                                                                                                    | PN-I0 [IE1]                                                                                                    | Sproperties Info 🚯 🖞 Diagnostics 🖉 🗉       |
|                                                                                                    | General IO tags System constants Texts                                                                                                    |                                            |
|                                                                                                    | Ethernet addresses                                                                                                    |                                            |
|                                                                                                    | Interface networked with                                                                                                    |                                            |
|                                                                                                    | Subset [Pull ]                                                                                                    |                                            |
|                                                                                                    | Add new submet                                                                                                    |                                            |
|                                                                                                    | IP network                                                                                                    |                                            |
|                                                                                                    | Productives     Productives     Productives     Productives     Productives     Productives     Productives     Productives     Productives |                                            |
|                                                                                                    | Router address: 0.0.0                                                                                                    |                                            |
|                                                                                                    | PROFINET                                                                                                    |                                            |
|                                                                                                    | Concern Sto Statute for name automatically                                                                                                  |                                            |
|                                                                                                    | PROFINET device name: g120x                                                                                                    |                                            |
|                                                                                                    | Device number: 1                                                                                                    | •                                          |
|                                                                                                    |                                                                                                    |                                            |
|                                                                                                    |                                                                                                    |                                            |
|                                                                                                    |                                                                                                    |                                            |
| > Details view                                                                                                    |                                                                                                    |                                            |
| A Portal view Dominy                                                                                                    | Sertions de Deukes & ne                                                                                                    | The project C170V use count successf       |

10. Open the device view of the G120X GSDML file.

11. Add the standard telegram 1 from the submodules folder to the drive by double-clicking on it.

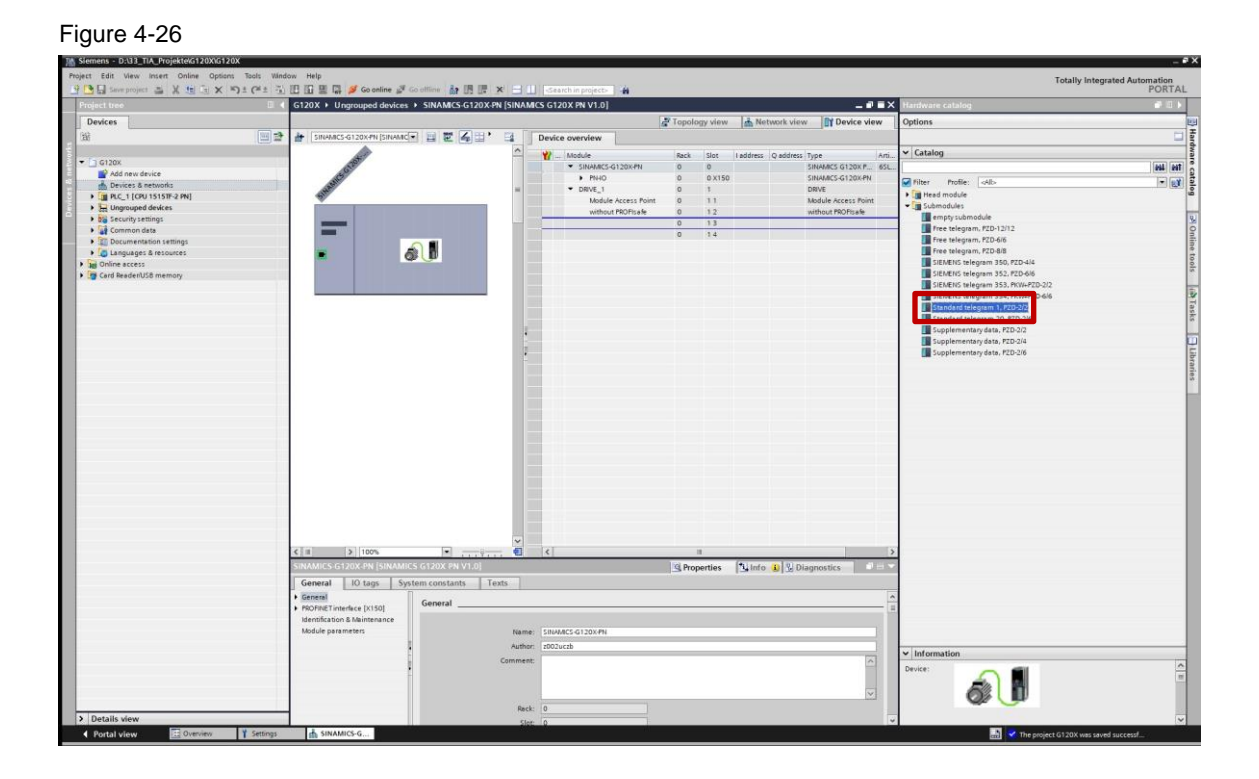

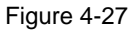

| M Siemens - D:133_TIA_Projekte/G120X/G120X         |                                                             |                                     |                                     |                                   | _ # )                 |
|----------------------------------------------------|-------------------------------------------------------------|-------------------------------------|-------------------------------------|-----------------------------------|-----------------------|
| Project Edit View Insert Online Options Tools Wine | ow Help                                                     |                                     |                                     | Totally                           | Interrated Automation |
| 🕑 🕒 🔂 Save project 🚢 🗶 🖄 🕞 🗙 🍤 🖢 (# ± 😤            | 🔝 🕼 🚆 🐺 🌽 Go anline 🖨 Go altine 🏦 🖪 🖪 🛪 🖃 📖 🤜               | raich in project-                   |                                     |                                   | PORTAL                |
| Project tree 🛛 🕄                                   | G120X + Ungrouped devices + SINAMICS-G120X-PN [SINAMICS G   | 120X PN V1.0]                       |                                     | I I X Hardware catalog            | 4 B N                 |
| Devices                                            |                                                             | Topology vie                        | w A Network view                    | a view Options                    | 1                     |
| 8 M 3                                              | 🔶 SINAMES GI 20X PN (SINAME) 🔄 😂 📿 🖽 🕈 🗃 🛛 Devi             | ice overview                        | Tom                                 |                                   | 3                     |
|                                                    |                                                             |                                     |                                     | M Catalon                         |                       |
| - 1 G120X                                          | , a <sup>t</sup>                                            | _ Module Rack                       | Slot   I address   Q address   Type | - Catalog                         | 3                     |
| Add new device                                     | 156                                                         | <ul> <li>PNID</li> <li>D</li> </ul> | 0 x150 SNAMCS-C                     | 5120X49                           |                       |
| A Devices & networks                               |                                                             | • DRIVE_1 0                         | 1 DRIVE                             | Filter Protie: <i></i>            | × 🔊 🛓                 |
| Improve the second devices                         | 9°                                                          | Module Access Point 0               | 1.1 Module Act                      | cess Point                        | -                     |
| Security settings                                  |                                                             | Monocratorisate o                   |                                     | empty submodule                   | lu lu                 |
| Common data                                        |                                                             | Standard telegram 1, P2D-2/2 0      | 13 03 03 Stenderd to                | Free telegram, PZD-12/12          | 9                     |
| Documentation settings                             |                                                             |                                     | 14                                  | Free telegram, PZD-6/6            | 15                    |
| Languages & resources                              |                                                             |                                     |                                     | Free telegram, FZD-8/8            | 3                     |
| Deg Online access                                  |                                                             |                                     |                                     | SIEMENS teleoram 350, P2D-6/6     | 05                    |
| Card Resources memory                              |                                                             |                                     |                                     | SIEMENS telegram 353, PKW+PZD-2/2 | -                     |
|                                                    |                                                             |                                     |                                     | SIEMENS telegram 354, PKW+PZD-6/6 | 1                     |
|                                                    |                                                             |                                     |                                     | Standard telegram 1, PZD-2/2      | 2                     |
|                                                    |                                                             |                                     |                                     | Standard telegram 20, PZD-2/6     | 8                     |
|                                                    |                                                             |                                     |                                     | Supplementary data, P2D-2/4       | 1                     |
|                                                    | 2                                                           |                                     |                                     | Supplementary data, PZD-2/6       | 5                     |
|                                                    |                                                             |                                     |                                     |                                   | orar                  |
|                                                    |                                                             |                                     |                                     |                                   | ies.                  |
|                                                    |                                                             |                                     |                                     |                                   | L                     |
|                                                    |                                                             |                                     |                                     |                                   |                       |
|                                                    |                                                             |                                     |                                     |                                   |                       |
|                                                    |                                                             |                                     |                                     |                                   |                       |
|                                                    |                                                             |                                     |                                     |                                   |                       |
|                                                    |                                                             |                                     |                                     |                                   |                       |
|                                                    |                                                             |                                     |                                     |                                   |                       |
|                                                    |                                                             |                                     |                                     |                                   |                       |
|                                                    |                                                             |                                     |                                     |                                   |                       |
|                                                    |                                                             |                                     |                                     |                                   |                       |
|                                                    |                                                             |                                     |                                     |                                   |                       |
|                                                    | ~                                                           |                                     |                                     |                                   |                       |
|                                                    | < z > 100% • ( <                                            |                                     |                                     | >                                 |                       |
|                                                    | Standard telegram 1, PZD-2/2 [Standard telegram 1, PZD-2/2] | 9 Propertie                         | s 🔄 Info 🚯 🖫 Diagnostics            | a la v                            |                       |
|                                                    | General IO tags System constants Texts                      |                                     |                                     |                                   |                       |
|                                                    | Show herdwere system constant .                             |                                     |                                     |                                   |                       |
|                                                    | Name Type                                                   | Hardware identifier U               | d by Comment                        |                                   |                       |
|                                                    | SINAMCS-G120X-PN-DRIVE_1-Standard_telegram_1_P2D-2_2 Hw_    | SubModule 268 P                     | 3                                   |                                   |                       |
|                                                    |                                                             |                                     |                                     |                                   |                       |
|                                                    |                                                             |                                     |                                     | M Information                     |                       |
|                                                    |                                                             |                                     |                                     | • Internation                     | ~                     |
|                                                    |                                                             |                                     |                                     | Device:                           | =                     |
|                                                    |                                                             |                                     |                                     |                                   |                       |
|                                                    |                                                             |                                     |                                     |                                   |                       |
| > Details view                                     |                                                             |                                     |                                     |                                   | ~                     |
| Portal view E Overview Settings                    | sinamics-g                                                  |                                     |                                     | The project G120X v               | sas saved successf    |

The submodule for the standard telegram 1 is inserted now. Selecting it and checking out its "Properties"  $\rightarrow$  "System constants" you can already see the hardware ID of the telegram which will be later needed for the correct setup of the SINA\_SPEED block.

- 12. Open a cyclically called OB/FB/FC of your PLC program (e.g. OB1)
- Open the "Libraries" tab on the right and navigate to the Global libraries. Find the SINA\_SPEED FB under "Drive\_Lib\_S7\_1200\_1500" → "Mastercopies" → "03\_SINAMICS"
- 14. Add the function block to your PLC program via drag & drop. You are asked to create an instance block accept this
- 15. Interconnect variables to the inputs and outputs of the FB to be able to control the drive via those variables.
- **NOTE** At the input RefSpeed enter the drive's nominal speed. You can find this value in parameter p2000 of the drive.

#### Figure 4-28

| siemens - D:G3_NA_Projektexs120XiG120X          |                                                                       |                                                                                                    |
|-------------------------------------------------|-----------------------------------------------------------------------|----------------------------------------------------------------------------------------------------|
| ject Edit View Insert Online Options Tools Wind | n Help<br>D ID DI Di stansing stansing de ID DI se schild someren Die | Totally Integrated Automation                                                                                                    |
| Project tree                                    | G120X + R.C. 1 (CRI 151515-2 PRI + Program Nocks + Main [081]         | - I IX libraries                                                                                                    |
|                                                 |                                                                       |                                                                                                    |
| Devices                                         |                                                                       | Options                                                                                                    |
| 86                                              | 요요 같은 때 돈물로 문제: 물로 물로 물로 물 같은 안 안 없 않 수 한 만 큰 한 한 약 만                 | 📑 Library view 🖾                                                                                                    |
|                                                 | Main                                                                  | ✓ Project library                                                                                                    |
| 🕶 🤄 G120X                                       | Name Data type Default value Comment                                  |                                                                                                    |
| Add new device                                  | 1 di * Inout                                                          |                                                                                                    |
| 📥 Devices & networks                            |                                                                       | • 24 Hopechinery                                                                                                    |
| PLC_1 [CPU 15151F-2 PN]                         | +▶ +▶ →▶ □ → □                                                        |                                                                                                    |
| Device configuration                            | Block title: "Main Program Sweep (Cycle)"                             | ^                                                                                                    |
| Se Online & diagnostics                         | Comment                                                               |                                                                                                    |
| Safety Administration                           |                                                                       |                                                                                                    |
| Software units                                  | Network 1:                                                            |                                                                                                    |
| <ul> <li>Program blocks</li> </ul>              | Comment                                                               | ✓ Global libraries                                                                                                    |
| Add new block                                   |                                                                       | 10 10 10 10 10 10 10 10 10 10 10 10 10 1                                                                                                    |
| 🖶 Mein [081]                                    | 1082                                                                  |                                                                                                    |
| SINA_SPEED (F8285)                              | "SINA_SPEED_DB"                                                       | Buttons-ana-switches                                                                                                    |
| SINA_SPEED_DB (DB2)                             | W6285                                                                 |                                                                                                    |
| PO8_RTG1 [08123]                                | 'SINA_SPEED'                                                          | Nester copies                                                                                                    |
| Main_Safety_RTG1 (F81)                          | EN END                                                                | Figure and the second second s |
| Main_Safety_RTG1_DB (DB1)                       | \$M0.0 \$M0.2                                                         | • 1a 02_57_1200                                                                                                    |
| <ul> <li>System blocks</li> </ul>               | "enableG120X" EnableAvis AvisEnabled "*axisEnabled"                   | • 11 02_57_1500                                                                                                    |
| Technology objects                              | TMO 1 Lockout 0                                                       | <ul> <li>El 03_SINAWCS</li> </ul>                                                                                                    |
| External source files                           | "ackError" — AckError 10006                                           | II III SINA_INFEED                                                                                                    |
| PLC tags                                        | 19402 Activelocity activelocity                                       | SINA_PARA                                                                                                    |
| Contact types                                   | "speedSetpoint" SpeedSp TM0.3                                         | SINA_PARA_S                                                                                                    |
| Watch and force tables                          | 1500.0 Refspeed Error ***                                             | SINA_POS                                                                                                    |
| Online backups                                  | 16#003F ConfigAsis 3AWID                                              | SINA_SPEED                                                                                                    |
| 🕽 🔚 Traces                                      | - HWDSTW Status"                                                      | Languages & resources                                                                                                    |
| DPC UA communication                            | - HWDZSW 144W12                                                       | UDrive_Lib_57_300_400                                                                                                    |
| Device proxy data                               | Disald — "disgl0"                                                     | Long Functions                                                                                                    |
| Program info                                    |                                                                       | <ul> <li>Monitoring-and-control-objects</li> </ul>                                                                                                    |
| PLC supervisions & alarms                       |                                                                       | Cli Documentation templates                                                                                                    |
| PLC alarm text lists                            | •                                                                     |                                                                                                    |
| Im Local modules                                | <ul> <li>Network 2:</li> </ul>                                        |                                                                                                    |
| Distributed NO                                  | Comment                                                               |                                                                                                    |
| Hungrouped devices                              | and the second second                                                 |                                                                                                    |
| Security settings                               |                                                                       |                                                                                                    |
| Common data                                     |                                                                       |                                                                                                    |
| Documentation settings                          |                                                                       | M                                                                                                    |
| Languages & resources                           | 100%                                                                  | The second second                                                                                                    |
| Online access                                   | Main [061] Properties Linfo L                                         | & Diagnostics                                                                                                    |
| Card Reader/USE memory                          |                                                                       |                                                                                                    |
|                                                 | General Lexis                                                         |                                                                                                    |
|                                                 | General                                                               | ^                                                                                                    |
|                                                 | Information General                                                   | 1                                                                                                    |
|                                                 | Time stamps                                                           |                                                                                                    |
|                                                 | Compilation Name: Main                                                |                                                                                                    |
|                                                 | Protection Constant name: OB Main                                     |                                                                                                    |
|                                                 | Attributes                                                            |                                                                                                    |
|                                                 | the los                                                               |                                                                                                    |
|                                                 | Event cless: Program cycle                                            |                                                                                                    |
|                                                 | Language: U/O                                                         |                                                                                                    |
|                                                 | Number 1 [7]                                                          |                                                                                                    |
|                                                 | Multiple (v)                                                          |                                                                                                    |
| Details view                                    | C Mencal                                                              | <ul> <li>Info (Global libraries)</li> </ul>                                                                                                    |
|                                                 |                                                                       |                                                                                                    |

16. For the inputs **HWIDSTW** and **HWIDZSW**: Go to "PLC tags" → "Show all tags". Open the tab "System constants". Find the submodule of Standard telegram 1 of the G120X GSDML file. The shown identifier is the correct one to be assigned at the inputs HWIDSTW and HWIDZSW of the SINA\_SPEED FB.

Hint: If you split the TIA Portal window you can drag & drop the system constant of standard telegram 1 from the PLC tag list to the inputs of the SINA\_SPEED FB in your user program. (see following figure)

| Edit View Insert Online Options Tools Windo                                                                                                    | w Help<br>10 10 10 10 10 10 constant of the states in the IN 10                                                                                                    |                                                                                                    | Totally Integrated Automat                                                                                                    |
|----------------------------------------------------------------------------------------------------|----------------------------------------------------------------------------------------------------|----------------------------------------------------------------------------------------------------|----------------------------------------------------------------------------------------------------|
| ectines                                                                                                    | G120X + PLC 1 (CPU 1515TF-2 PN) + PLC tags                                                                                                    |                                                                                                    | X @ G120X + PLC 1 [CPU 1515TF-2 PN] + Program blocks + Main [081]                                                                                                    |
| nices                                                                                                    | 60                                                                                                    | Tans III liser constants III System constants                                                                                                    |                                                                                                    |
| -A                                                                                                    |                                                                                                    | International International In |                                                                                                    |
|                                                                                                    |                                                                                                    |                                                                                                    |                                                                                                    |
|                                                                                                    | PLC tags                                                                                                    | 1000                                                                                                    | Main                                                                                                    |
| G120x                                                                                                    | Name                                                                                                    | Data type Value                                                                                                    | Name Data type Default value Comment                                                                                                    |
| Province & antiversity                                                                                                    | 37 Cel Local-Device                                                                                                    | Hw_Device 32                                                                                                    |                                                                                                    |
| The Disc is formations                                                                                                    | So Collars Configuration                                                                                                    | Hw_Subwoode 55                                                                                                    |                                                                                                    |
| N Davise confouncion                                                                                                    | 20 Local-Cospiay                                                                                                    | Hw_submoule 54                                                                                                    |                                                                                                    |
| Dolos & discontrice                                                                                                    |                                                                                                    | Hw_subheadale 40                                                                                                    | <ul> <li>Block title: "Main Program Sweep (Cycle)"</li> </ul>                                                                                                    |
| Colori d'alignetation                                                                                                    |                                                                                                    | Hw_subhoule 49                                                                                                    | Comment                                                                                                    |
| Safety summissed on                                                                                                    | -2 Xi Local-PENET<br>22 Local-BEORDETE chaincraile 1                                                                                                    | Hw_subsection 55                                                                                                    | <ul> <li>Natural 1:</li> </ul>                                                                                                    |
| * 🕞 Program blocks                                                                                                    | A Contraction of the rest of the later of the later of th       | the interfere 65                                                                                                    |                                                                                                    |
| Add new block                                                                                                    | C Local-ROOMNETScholmanalle 1-Room 2                                                                                                    | his loterface 65                                                                                                    | Comment                                                                                                    |
| Main 10811                                                                                                    | IS Incal 2005UETScholmstelle 2                                                                                                    | He Interface 20                                                                                                    | 1000                                                                                                    |
|                                                                                                    | -0 Ni Local-PhoPine isommasilie_2                                                                                                    | Numerace 72                                                                                                    | TOB2                                                                                                    |
|                                                                                                    | <ul> <li>Concervation inconstruction and a construction of the construction of the</li></ul> | Hw_interface /3                                                                                                    | 300-012                                                                                                    |
|                                                                                                    | so <u>ke</u> op_ken                                                                                                    | OB_PCYCLE 1                                                                                                    | Sina Sperr"                                                                                                    |
| W FOB_RIG1 [OB123]                                                                                                    | +v St OF-FOF-KIG1                                                                                                    | OB_Cyclic 123                                                                                                    | June 1 Co                                                                                                    |
| Main_Safety_kiG1 (r01)                                                                                                    | SO KELOCAI-PROPINET_IO-System                                                                                                    | Hw_Josystem 257                                                                                                    | EN ENO                                                                                                    |
| Main_Safety_RiG1_DE (DB1)                                                                                                    | 51 get SINAMICS-G120X-PN-Proxy                                                                                                    | Hw_SubModule 258                                                                                                    | 5400.0 9400.2                                                                                                    |
| <ul> <li>gy system blocks</li> <li>Fill to be able as</li> </ul>                                                                                                    | 52 X STRANCS-G120X-M-IODEVICE                                                                                                    | Hw_Device 200                                                                                                    | Austrabies Austrabies                                                                                                    |
| La rechnology objects                                                                                                    | 51 STOMICS-01200491-9140                                                                                                    | Hw_interface 259                                                                                                    | SM0.1 LOCKOUT                                                                                                    |
| 190 External source files                                                                                                    | SH 20 SINAMICS-G120XPN-PIERO-Port_1                                                                                                    | Hw_interface 260                                                                                                    | eckenter Ackertor Statos                                                                                                    |
| • La PLC tegs                                                                                                    | 55 St SINAMCS-G120XPN-PIHO-Port_2                                                                                                    | Hw_interface 261                                                                                                    | SMD2 Activelocity screencery                                                                                                    |
| Show all tags                                                                                                    | 56 SINAMICS-G120X-PN-Head                                                                                                    | Hw_SubModule 262                                                                                                    | speedsetpoint Speedsp 100.3                                                                                                    |
| Add new tag table                                                                                                    | S7 STOMICS-G120XPN-CRIVE_1                                                                                                    | Hw_SubModule 263                                                                                                    | Entry Entry                                                                                                    |
| Standard-vanabientabelie (68)                                                                                                    | 58 GE SINAMICS-G120XPN-DRIVE_1-Module_Access_Point                                                                                                    | Hw_SubModule 264                                                                                                    | ContigAus Survio                                                                                                    |
| Le ruc data types                                                                                                    | X                                                                                                    |                                                                                                    | 268 Status Itatui                                                                                                    |
| Watch and force tables                                                                                                    | 60 SINAMICS-G120KPN-DRVE_1-Standard_telegram_1PZD-2_2                                                                                                    | 2 Hw_SubModule 268                                                                                                    | G120%                                                                                                    |
| General accups                                                                                                    |                                                                                                    |                                                                                                    | PN-DRVE_ Diagid Diagid                                                                                                    |
| Images in the second second |                                                                                                    |                                                                                                    | 1-Standard                                                                                                    |
| Los OPC UA communication                                                                                                    |                                                                                                    |                                                                                                    | wingtam - T                                                                                                    |
| Device proxy data                                                                                                    |                                                                                                    |                                                                                                    | HWDSTW                                                                                                    |
| In Program into                                                                                                    |                                                                                                    |                                                                                                    | 268                                                                                                    |
| groc supervisions & elerms                                                                                                    |                                                                                                    |                                                                                                    | Silver Silver Si |
| TLC alarm text lists                                                                                                    |                                                                                                    |                                                                                                    | PH-DRVE                                                                                                    |
| Local modules                                                                                                    |                                                                                                    |                                                                                                    | 1-Standard_                                                                                                    |
| Im Distributed to                                                                                                    |                                                                                                    |                                                                                                    | the grant and a second second s                                                                                                    |
| En ungrouped devices                                                                                                    |                                                                                                    |                                                                                                    | HWDZSW                                                                                                    |
| 20 Security settings                                                                                                    |                                                                                                    |                                                                                                    |                                                                                                    |
| ar common data                                                                                                    |                                                                                                    |                                                                                                    |                                                                                                    |
| Documentation settings                                                                                                    | < H 11                                                                                                    | 2                                                                                                    | 100%                                                                                                    |
| Languages & resources                                                                                                    | The logal                                                                                                    |                                                                                                    |                                                                                                    |
| Cond Panderd IT R memory                                                                                                    | Contract of the second second s                                                                                                    |                                                                                                    | Sproperties Sinto U Diagnostics                                                                                                    |
| Card Headenuss memory                                                                                                    | General Texts                                                                                                    |                                                                                                    |                                                                                                    |
|                                                                                                    | General                                                                                                    |                                                                                                    |                                                                                                    |
|                                                                                                    | Information General                                                                                                    |                                                                                                    |                                                                                                    |
|                                                                                                    | Time stamps                                                                                                    |                                                                                                    |                                                                                                    |
|                                                                                                    | Compilation Nam                                                                                                    | ne: Main                                                                                                    |                                                                                                    |
|                                                                                                    | Protection                                                                                                    | DE this                                                                                                    |                                                                                                    |
|                                                                                                    | Attributes Constant nam                                                                                                    |                                                                                                    |                                                                                                    |
|                                                                                                    | Tyr                                                                                                    | pe: 08                                                                                                    |                                                                                                    |
|                                                                                                    |                                                                                                    |                                                                                                    |                                                                                                    |

- 17. Compile the project.
- 18. Download the hardware configuration and software to the PLC.

After the download and startup of the PLC the cyclic communication between PLC and drive is automatically started by the SINA\_SPEED FB. You can control the drive with the assigned variables.

- EnableAxis: enables the drive
- SpeedSp: defines the speed setpoint in [1/min]

### 4.3 Using other telegrams for communication

Other telegrams as telegram 352 or telegram 20 can be used to exchange additional data like actual current, torque, etc.

If you want to use a different telegram than standard telegram 1, do the following steps differently than explained in chapters 4.1 and 4.2.

Within the next steps the usage of standard telegram 352 instead of standard telegram 1 is explained (e.g. telegram 20 would be the same way).

#### Setting up telegram 352 within the drive

**For IOP-2:** Go through the Quick Setup as described in chapter <u>4.1.1</u> and select I/O macro 57. By that macro standard telegram 1 is preselected for communication. End the Quick Setup regularly. Then go to the parameters list and change the telegram to standard telegram 352 in parameter p922. Afterwards Save the parameterization Ram to Rom and restart the drive.

**For SAM:** Go through the Quick Setup as described in chapter 4.1.2 and select telegram 352 in the tab "Important parameters". End the Quick setup regularly.

| Figure 4-30                                  |
|----------------------------------------------|
| • - exit commissioning mode (p0010) G120X PN |
| $\equiv \uparrow$ Important parameters $1^2$ |
| <b>0—0—0</b> ●                               |
| Standard telegr 1                            |
| Standard telegr 20                           |
| SIEMENS Telegr 350                           |
| SIEMENS Telegr 352                           |
| SIEMENS Telegr 353                           |
| SIEMENS Telegr 354                           |
| Free config BICO                             |
|                                              |
|                                              |
| Cancel OK                                    |
| 0                                            |

#### Changing the hardware configuration in TIA Portal

- Go to the device view of the G120X GSDML file
- Delete the slot for standard telegram 1 if it is selected

#### Figure 4-31

| M Siemens - D:\33_TIA_Projekte(SINAMICS_G120X_Spee                                                                                                    | dControlSINAMICs_G120X_SpeedControl                                                          | _ # X                                                                                                    |
|----------------------------------------------------------------------------------------------------|----------------------------------------------------------------------------------------------|----------------------------------------------------------------------------------------------------|
| Project Edit View Insert Online Options Tools V                                                                                                    | Indow Hela                                                                                   | <b>T</b> . <b>W</b>                                                                                                    |
|                                                                                                    | A IP ID II II of Gentine of Gentine is IB IE X - III Court instruction A                     | Totally integrated Automation<br>PORTAL                                                                                                    |
| Designed areas                                                                                                    | SUBARCE CLORY Second control & University devices & SUBARCE CLORY IN ISUARCE CLORY IN 141 01 | Manufacture and the                                                                                                    |
|                                                                                                    |                                                                                              |                                                                                                    |
| Devices                                                                                                    | Topology view A Network view M Device view                                                   | Options                                                                                                    |
| 1 12 12 12 12 12 12 12 12 12 12 12 12 12                                                                                                    | 🚁 SHAMACS-G120XPN [SNAMC] 🔛 🖭 🕰 🛵 🔛 🛄 🔍 ± 🔤 Device overview                                  |                                                                                                    |
| and the second second se | A W Models Dark für Indener Onder                                                            | ✓ Catalog                                                                                                    |
| SINAMICS_G120X_SpeedControl                                                                                                    | Shawes-Glapken 0 0                                                                           | dearth-                                                                                                    |
| 📓 🤷 Add new device                                                                                                    | PN-0 0 0X150                                                                                 |                                                                                                    |
| Devices & networks                                                                                                    | • DRVE_1 0 1                                                                                 |                                                                                                    |
| • (]] PLC_1 [CPU 15151F-2 PN]                                                                                                    | Module Access Point 0 11                                                                     | The Schwadder                                                                                                    |
| Device configuration                                                                                                    |                                                                                              | memoty tubmodule                                                                                                    |
| Self-self-self-self-self-self-self-self-s                                                                                                    | Standard telegram 1. PZD-2/2 Change device                                                   | Free telegram, P7D-12/17                                                                                                    |
| Program blocks                                                                                                    | Start device tool.                                                                           | Free telegram. PZD-6/6                                                                                                    |
| Technology objects                                                                                                    | Vict Office                                                                                  | Free telegram, PZD-8/8                                                                                                    |
| External source files                                                                                                    | The capy critic                                                                              | SIEMENS telegram 350, PZD-4/4                                                                                                    |
| PLC tegs                                                                                                    | The Paste Ctrl-V                                                                             | SIEMENS telegram 352, PZD-616                                                                                                    |
| Co PLC data type:                                                                                                    | X Delete Del                                                                                 | SIEMENS telegram 353, PKW+PZD-2/2                                                                                                    |
| <ul> <li>Watch and force tables</li> </ul>                                                                                                    | Rename F2                                                                                    | SIEMENS telegram 354, PKW+PZD-6/6                                                                                                    |
| Add new watch table                                                                                                    | Park addressed                                                                               | Standard telegram 1, PZD-2/2                                                                                                    |
| Eg Force table                                                                                                    |                                                                                              | Standard telegram 20, FZD-2/6                                                                                                    |
| G120X_Control                                                                                                    | Canala A                                                                                     | Supplementary data, P20-2/2                                                                                                    |
| Contine beckups                                                                                                    | Download to desire "                                                                         | Supplementary data, P2D-2/6                                                                                                    |
| OPC US communication                                                                                                    | Ø Go online Ctrl→K                                                                           | a support and a support of the support of the suppo |
| Device providete                                                                                                    | So office Crit-M                                                                             | 210                                                                                                    |
| Program info                                                                                                    | V Online & diagnostics Ctrl+D                                                                |                                                                                                    |
| PLC supervisions & alarms                                                                                                    | Actign device name                                                                           |                                                                                                    |
| TLC alarm text lists                                                                                                    | Update and display forced operands                                                           |                                                                                                    |
| Local modules                                                                                                    | K Cross-references P11                                                                       |                                                                                                    |
| Distributed IIO                                                                                                    | Cross-reference information: Shifts-F11                                                      |                                                                                                    |
| <ul> <li>Ingrouped devices</li> </ul>                                                                                                    | Show catalog Ctri-Shift+C                                                                    |                                                                                                    |
| SINAMICS-G120X-PN [SINAMICS G120X P_                                                                                                    | Export module labeling strips                                                                |                                                                                                    |
| Security settings                                                                                                    | Constant Shi Enter                                                                           |                                                                                                    |
| Gonzandenteine settingen                                                                                                    |                                                                                              |                                                                                                    |
| Contemporate Statement                                                                                                    | tio to brivice view                                                                          |                                                                                                    |
| Online access                                                                                                    |                                                                                              |                                                                                                    |
| Card Braderil 58 memory                                                                                                    |                                                                                              |                                                                                                    |
|                                                                                                    |                                                                                              |                                                                                                    |
|                                                                                                    |                                                                                              |                                                                                                    |
|                                                                                                    |                                                                                              |                                                                                                    |
|                                                                                                    |                                                                                              |                                                                                                    |
|                                                                                                    |                                                                                              |                                                                                                    |
|                                                                                                    |                                                                                              |                                                                                                    |
|                                                                                                    |                                                                                              |                                                                                                    |
|                                                                                                    |                                                                                              |                                                                                                    |
|                                                                                                    |                                                                                              |                                                                                                    |
|                                                                                                    |                                                                                              |                                                                                                    |
|                                                                                                    |                                                                                              |                                                                                                    |
|                                                                                                    |                                                                                              |                                                                                                    |
| K II 1                                                                                                    |                                                                                              |                                                                                                    |
| ✓ Details view                                                                                                    |                                                                                              |                                                                                                    |
|                                                                                                    | K III > 100% F 1                                                                             |                                                                                                    |
|                                                                                                    | 🖳 Properties 📜 Info 👔 🖫 Diagnostics 👘 🗆 🗠                                                    | > Information                                                                                                    |
| Portal view     Portal view     SINAM                                                                                                    | ICS-G_ #8-Main (081)                                                                         | Connection to PLC 1 terminated.                                                                                                    |
|                                                                                                    |                                                                                              |                                                                                                    |

• Insert the subslot for telegram 352 to the GSDML file by double-clicking on it.

| Figure 4-32                                                                                                    |                                                        |                                    |                                      |                                                                                                    |         |                                            |            |
|----------------------------------------------------------------------------------------------------|--------------------------------------------------------|------------------------------------|--------------------------------------|----------------------------------------------------------------------------------------------------|---------|--------------------------------------------|------------|
| Siemens - D.33 TIA ProjektetSINAMICS G120X SpeedCo                                                                                                    | ontrol/SINAMICS_G120X_SpeedControl                     |                                    |                                      |                                                                                                    |         |                                            | -          |
| Project Edit View Insert Online Options Tools Wind                                                                                                    | Jow Help                                               |                                    |                                      |                                                                                                    |         | Totally Integrated                         | Automation |
| 🔐 🛄 🔂 Save project 🏭 💥 🖄 🕞 🗙 🌇 🛨 (4 ± 🐁                                                                                                    | 🗈 🗓 📓 🛱 🂋 Go enline 🖉 Go obline 🌆 🖪 🕞 🗶 📃 📋            | <search in="" project=""></search> |                                      |                                                                                                    |         |                                            | PORTAL     |
| Project tree U. 4                                                                                                    | SINAMCS_G120X_SpeedControl  Vingrouped devices  SINAMC | S-G120X-PN [SINAMICS (             | 120X PN V1.0]                        |                                                                                                    | a a x   | Hardware catalog                           | 1 1        |
| Devices                                                                                                    |                                                        |                                    | Topology view                        | A Network view Y Device                                                                                                    | view    | Options                                    |            |
| 8                                                                                                    | 👉 SINAMCS-G120X-PN (SINAMC) 📰 🕎 🏹 🖽 🛄 🔍 🛓              | D                                  | vice overview                        |                                                                                                    |         |                                            |            |
|                                                                                                    |                                                        | ~                                  |                                      | Park Class Laddone                                                                                                    | O vide  | ✓ Catalog                                  |            |
| SINAMICS_G120X_SpeedControl                                                                                                    | ALC: NOTE:                                             |                                    | <ul> <li>SINAMCS-G120X-PN</li> </ul> | 0 0                                                                                                    | Q 8001- | Search                                     | [445 [447] |
| Add new device                                                                                                    | 100                                                    |                                    | P100                                 | 0 0 x150                                                                                                    |         | Contraction and                            |            |
| n Devices & networks                                                                                                    | ALCON .                                                |                                    | · DRIVE_1                            | 0 1                                                                                                    |         | Pitter Prove: ONS                          | . 0        |
| * [] PLC_1 [CPU 1515TF-2 PN]                                                                                                    | 45.                                                    |                                    | Module Access Point                  | 0 11                                                                                                    |         | • The Head module                          |            |
| Device configuration                                                                                                    |                                                        |                                    |                                      | 12                                                                                                    |         | • Submodules                               |            |
| 😵 Online & diagnostics                                                                                                    |                                                        | -                                  | SIEMENS telegram 352, P2D-6/6        | 0 1.3 011                                                                                                    | 011     | Empty submobule                            |            |
| Set Software units                                                                                                    |                                                        |                                    |                                      | 14                                                                                                    |         | Ener telegram, rzorizirz                   |            |
| Program blocks                                                                                                    |                                                        |                                    |                                      |                                                                                                    |         | Free telesram P7D-818                      |            |
| Fill External source flag                                                                                                    |                                                        |                                    |                                      |                                                                                                    | _       | Sif MENS belegram 350, F7D-4/4             |            |
| B C faor                                                                                                    |                                                        |                                    |                                      |                                                                                                    | -       | I SIEMENS telegram 352, P20-644            |            |
| A Catabras                                                                                                    |                                                        |                                    |                                      |                                                                                                    |         | SIEMENS telepram 353, PKW+PZD-2/2          |            |
| Watch and force tables                                                                                                    |                                                        |                                    |                                      |                                                                                                    |         | SIEMENS telegram 354, PKW4PZD-6/6          |            |
| Add new watch table                                                                                                    |                                                        |                                    |                                      |                                                                                                    |         | Standard telegram 1, PZD-2/2               |            |
| Ed Force table                                                                                                    |                                                        |                                    |                                      |                                                                                                    |         | Standard telegram 20, PZD-2/6              |            |
| III 6120X Control                                                                                                    |                                                        |                                    |                                      |                                                                                                    |         | Supplementary data, PZD-2/2                |            |
| Celine backups                                                                                                    |                                                        |                                    |                                      |                                                                                                    |         | Supplementary data, #ZD-2/4                |            |
| P Traces                                                                                                    |                                                        |                                    |                                      |                                                                                                    |         | Supplementary data, PZD-2/6                |            |
| OPC UA communication                                                                                                    |                                                        |                                    |                                      |                                                                                                    |         | and the second second second second second |            |
| Device proxy data                                                                                                    |                                                        |                                    |                                      |                                                                                                    |         |                                            |            |
| 2 Program info                                                                                                    |                                                        |                                    |                                      |                                                                                                    |         |                                            |            |
| PLC supervisions & alarms                                                                                                    |                                                        |                                    |                                      |                                                                                                    |         |                                            |            |
| PLC alarm text lists                                                                                                    |                                                        |                                    |                                      |                                                                                                    |         |                                            |            |
| Local modules                                                                                                    |                                                        |                                    |                                      |                                                                                                    |         | 1                                          |            |
| Distributed I/O                                                                                                    |                                                        |                                    |                                      |                                                                                                    |         |                                            |            |
|                                                                                                    |                                                        |                                    |                                      |                                                                                                    |         |                                            |            |
| SINAMICS-G120X/PN (SINAMICS G120X P                                                                                                    |                                                        | 100                                |                                      |                                                                                                    |         |                                            |            |
| Security settings                                                                                                    |                                                        |                                    |                                      |                                                                                                    |         |                                            |            |
| Gar Common data                                                                                                    |                                                        |                                    |                                      |                                                                                                    |         |                                            |            |
| Documentation settings                                                                                                    |                                                        |                                    |                                      |                                                                                                    |         |                                            |            |
| Canguages & resources                                                                                                    |                                                        |                                    |                                      |                                                                                                    |         |                                            |            |
| Doline access                                                                                                    |                                                        |                                    |                                      |                                                                                                    |         |                                            |            |
| Card Reader/US8 memory                                                                                                    |                                                        |                                    |                                      |                                                                                                    |         |                                            |            |
|                                                                                                    |                                                        |                                    |                                      |                                                                                                    |         |                                            |            |
|                                                                                                    |                                                        |                                    |                                      |                                                                                                    |         |                                            |            |
|                                                                                                    |                                                        |                                    |                                      |                                                                                                    |         |                                            |            |
|                                                                                                    |                                                        |                                    |                                      |                                                                                                    |         |                                            |            |
|                                                                                                    |                                                        |                                    |                                      |                                                                                                    |         |                                            |            |
|                                                                                                    |                                                        |                                    |                                      |                                                                                                    |         |                                            |            |
|                                                                                                    |                                                        |                                    |                                      |                                                                                                    |         |                                            |            |
|                                                                                                    |                                                        |                                    |                                      |                                                                                                    |         |                                            |            |
|                                                                                                    |                                                        |                                    |                                      |                                                                                                    |         |                                            |            |
|                                                                                                    |                                                        |                                    |                                      |                                                                                                    |         |                                            |            |
|                                                                                                    |                                                        |                                    |                                      |                                                                                                    |         |                                            |            |
|                                                                                                    |                                                        |                                    |                                      |                                                                                                    |         |                                            |            |
| < n >                                                                                                    |                                                        |                                    |                                      |                                                                                                    |         |                                            |            |
| ✓ Details view                                                                                                    |                                                        | ¥                                  |                                      |                                                                                                    |         |                                            |            |
|                                                                                                    | < III > 100%                                           |                                    |                                      |                                                                                                    | )       | 4                                          |            |
|                                                                                                    |                                                        | 100 A 100 A 100                    | 9 Properties                         | Info (1) Diagnostics                                                                                                    |         | > Information                              |            |
| The second second |                                                        | 1000                               | 3 column                             | a constant and a constant and a | _       |                                            |            |
| Portal view 🖂 Overview 🚠 SINAMICS                                                                                                    | -u Sina (OB1) Oct G1200 Cont Online & dia SINA         | SAFED -                            |                                      |                                                                                                    |         | Connection to PLC_1 terminated.            |            |

• Download the hardware configuration to the PLC.

#### Changing the PLC user program in TIA Portal

The SINA\_SPEED function block cannot be used with a different telegram than standard telegram 1. For standard telegram 352 the function block "SINA\_SPEED\_TLG352" from the library "LSINAExt" is available.

• Download the library LSINAExt from SIOS:

https://support.industry.siemens.com/cs/ww/en/view/109747655

- Retrieve and open the library in TIA Portal under "Libraries" → "Global libraries"
- Call the FB "SINA\_SPEED\_TLG352" in you user program
- Interconnect your variables to the input and output parameters

#### Figure 4-33 Comment Network 1: Comment %DB3 "SINA\_SPEED\_ TLG352\_DB" %FB38004 "SINA SPEED TLG352" EN ENO "G120X" "G120X" axisEnabled -AxisEnabled EnableAxis enableAxis lockout --- "G120X".Lockout "G120X".AckError ackError "G120X". "G120X" SpeedSetpoint -\_\_ ActVelocity speedSp actSpeed 16#0 - userPZD1 actCurrent -0.0 16#0 - userPZD2 actTorque -0.0 16#0 — userPZD3 warnCode — 0 16#0 — userPZD4 faultCode -0 1500.0 - refSpeed error -----\*G120X\*.Error 1.0 - refCurrent status - "G120X".Status 5.0 — refTorque diagld - "G120X".DiaglD 16#003FconfigAxis 258 "SINAMICS-G120X-G12UX-PN~DRIVE\_ 1~SIEMENS\_ telegram\_352\_ \_PZD-6\_6" HWIDSTW 258 SINAMICS-G120X-PN~DRIVE\_ 1~SIEMENS telegram\_352\_ \_PZD-6\_6" HWDZSW -Network 2:

- Check for the correct hardware ID of telegram 352 for the inputs HWIDSTW and HWIDZSW. How to find the ID please see step 16 in chapter <u>4.2</u>.
- Download the software changes to the PLC.

# 5 Using the example project

This chapter describes how to adapt and run the example TIA project. There is one project for the SIMATIC S7-1200 PLC and one for SIMATIC S7-1500 PLC. Download the project and follow the steps below:

#### Setting up the drive

Before you can use the project you need to set up the drive as described in the commissioning chapter 4.1.

#### Using the TIA Portal project to run the drive via PLC

- 1. Open TIA portal
- 2. Retrieve and open the example project (use the one for S7-1200 or S7-1500 depending on the hardware you are using)

#### Figure 5-1

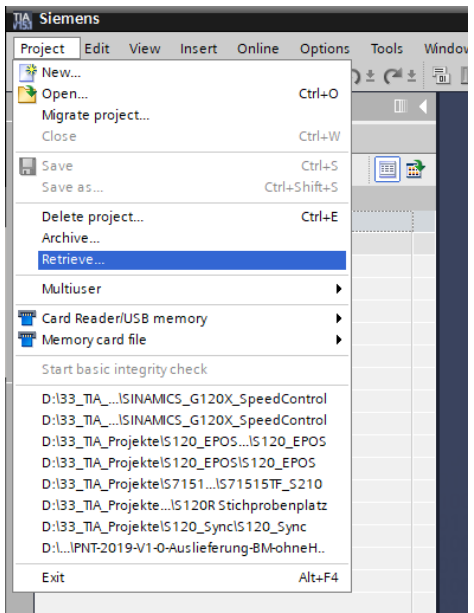

3. Click right on the PLC and select "Change device" from the context menu

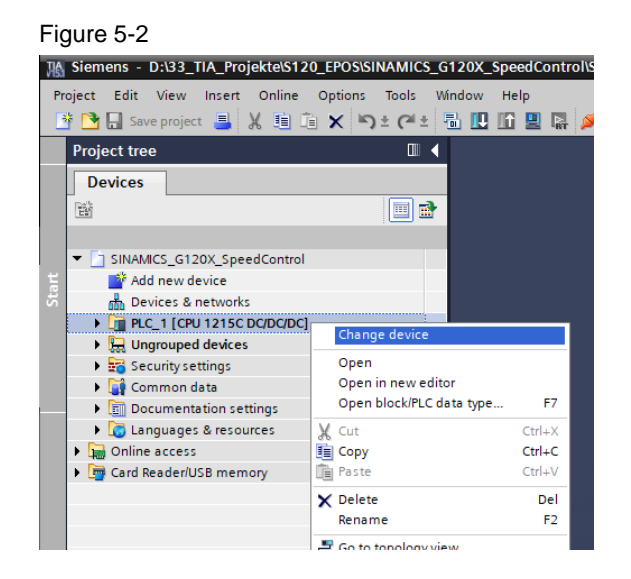

4. Select the correct PLC and firmware you are using in your environment to exchange the projected PLC in the project

#### Figure 5-3

5. Go to the Network view by clicking on "Devices & networks"

- 6. Select the PROFINET port of the PLC and open its properties in the bottom of TIA Portal
- 7. Change the Ethernet settings of the port (IP address and PROFINET device name) accordingly to the online settings of the PLC
- **NOTE** You can find out the used IP address and name of the station when searching online for accessible nodes.

Figure 5-4

| SINAMICS_G120X_SpeedControl            | Devices & networks       |                                                    |                 |                 | _ # #×        |
|----------------------------------------|--------------------------|----------------------------------------------------|-----------------|-----------------|---------------|
|                                        |                          |                                                    | 📱 Topology view | h Network view  | The vice view |
| Network Connections HMI co             | onnection 🔻 🔛            | 🗄 🛄 🔍 ±                                            |                 |                 |               |
| · · · · · ·                            |                          |                                                    |                 |                 | ^             |
|                                        |                          |                                                    |                 |                 |               |
| PLC_1                                  |                          |                                                    |                 |                 |               |
| CPU 1215C                              |                          |                                                    |                 |                 |               |
|                                        |                          |                                                    |                 |                 |               |
| DN//E 1                                |                          |                                                    |                 |                 | Netw          |
| PN/IE_1                                |                          |                                                    |                 |                 |               |
|                                        |                          |                                                    |                 |                 | - ia          |
|                                        |                          |                                                    |                 |                 |               |
| C111414100 040                         |                          |                                                    |                 |                 |               |
| SINAMICS G120                          |                          |                                                    |                 |                 |               |
| PLC_1                                  |                          |                                                    |                 |                 |               |
|                                        |                          |                                                    |                 |                 | ~             |
| <                                      |                          |                                                    | > 100           | %               |               |
| PROFINET interface_1 [X1 : PN(L        | AN)]                     |                                                    | 🔍 Properties    | 🚺 Info 🚺 🖞 Diag | nostics       |
| General IO tags System                 | m constants Texts        |                                                    |                 |                 |               |
| Ethernet addresses                     | Ethernet addresses       |                                                    |                 |                 |               |
| The synchronization                    | Interface networked with |                                                    |                 |                 |               |
| Operating mode                         |                          |                                                    |                 |                 |               |
| Advanced options     Web server access | Subne                    | t: PN/IE_1                                         |                 |                 | <b>•</b>      |
|                                        |                          | Add new Subnet                                     |                 |                 |               |
|                                        | IP protocol              |                                                    |                 |                 |               |
|                                        | <b>Г</b>                 | Set IP address in the project                      |                 |                 |               |
|                                        |                          |                                                    |                 |                 |               |
|                                        |                          | Subnet mask: 255 255 255 0                         |                 |                 |               |
|                                        |                          | Use router                                         | _               |                 |               |
| -                                      |                          | Router address: 0 . 0 . 0 . 0                      |                 |                 |               |
| •                                      |                          | O IP address is set directly at the device         |                 |                 |               |
|                                        |                          |                                                    |                 |                 |               |
|                                        | PROFINET                 |                                                    |                 |                 |               |
|                                        |                          | PROFINET device name is set directly at the device |                 |                 |               |
|                                        |                          | Generate PROFINET device name automatically        |                 |                 |               |
|                                        | PROFINET device name     | e: plc_1                                           |                 |                 |               |
|                                        | Converted name           | e: plcxb1d0ed                                      |                 |                 |               |
|                                        | Device numbe             | r: 0                                               |                 |                 | ×             |
|                                        |                          |                                                    |                 |                 |               |
|                                        |                          |                                                    |                 |                 |               |
|                                        |                          |                                                    |                 |                 |               |
| s & ne                                 |                          |                                                    |                 |                 |               |

8. Repeat the same for the GSDML file of the G120X to set the correct IP address and PROFINET name for the drive

9. Download the hardware configuration to the PLC.

Figure 5-5 K Siemens - D:\33\_TIA\_Projekte\S120\_EPOS\SINAMICS\_G120X\_SpeedControl\SINAMICS\_G120X\_SpeedControl Project Edit View Insert Online Options Tools Window Help 🜁 🎦 🔒 Save project 🔳 🐰 🗐 🖹 🗙 🏹 🛨 (주 🗉 🕕 🛄 🌆 🖳 🕼 🦉 Go online 🖉 Go offline 🛔 🖟 🖡 Project tree Devices Ê 🔲 🛃 SINAMICS\_G120X\_SpeedControl 嵴 Add new device H Devices & networks PLC\_1 [CPU 1215C DC/DC/DC] Change device Device configuration 🗓 Online & diagnostics Open Program blocks Open in new editor Open block/PLC data type. F7 Technology objects External source files X Cut Ctrl+X PLC tags Copy Ctrl+C PLC data types 💼 Paste Watch and force tables X Delete Del Online backups F2 Rename Traces 🚽 Go to topology view Device proxy data Go to network view Program info Compile PLC alarm text lists ۲ Download to device Hardware and software (only changes) Þ Local modules Backup from online device Distributed I/O 💋 Go online Ctrl+K Software (only changes) Ungrouped devices Go offline Ctrl+M Software (all) 🕨 🛃 Security settings Ctrl+D **Q** Online & diagnostics 🕨 🙀 Common data Receive alarms Documentation settings 🖏 Snapshot of the actual values Languages & resources 🖳 Load snapshots as actual values Online access Load start values as actual values Card Reader/USB memory Copy snapshots to start values Compare Search in project Ctrl+F Add-Ins Cross-references F11 Call structure

10. Download the software to the PLC

#### Figure 5-6

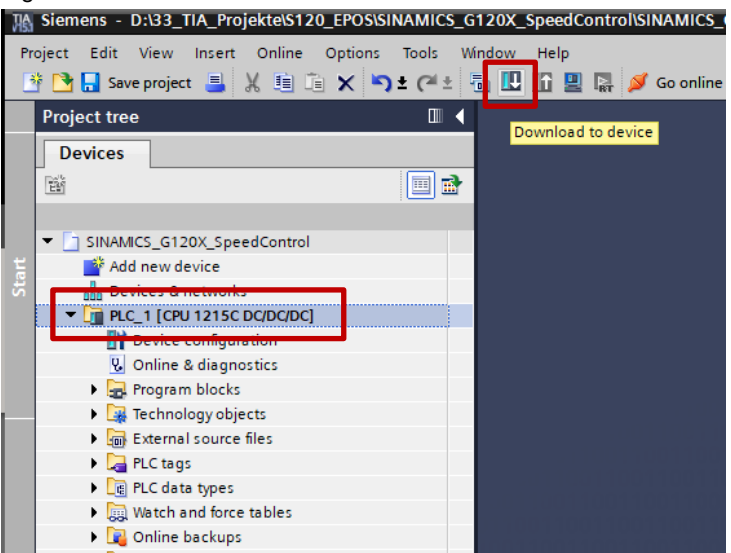

Figure 5-7

- 11. To control the drive a watch table is available called "G120X\_Control". Open this watch table
- 12. Start the Monitoring function at the top (online connection to PLC is established)

|                                                 | E ◀ SIN      |                                             |                                                                                  |                    |               |              |           | _ # # × | Testing                                |
|-------------------------------------------------|--------------|---------------------------------------------|----------------------------------------------------------------------------------|--------------------|---------------|--------------|-----------|---------|----------------------------------------|
| Devices                                         |              |                                             |                                                                                  |                    |               |              |           |         | Options                                |
| a                                               |              | 2 P 1 1 9 2 1 1 1 1 1 1 1 1 1 1 1 1 1 1 1 1 |                                                                                  |                    |               |              |           |         |                                        |
|                                                 |              | 1 Name                                      | Address                                                                          | Display format     | Monitor value | Modify value | 9 Comment | Tég     | <ul> <li>CPU operator panel</li> </ul> |
| <ul> <li>SINAMICS_G120X_SpeedControl</li> </ul> | <b>20</b> 1  | // Control signals                          |                                                                                  |                    |               |              |           |         |                                        |
| Add new device                                  | 2            | "G120X".EnableAvis                          |                                                                                  | Bool               | TRUE          | TRUE         |           |         | PLC_1 [CPU 1515TF-2 PN]                |
| A Devices & networks                            | 3            | *G120X*.AckError                            |                                                                                  | Bool               | FALSE         | FALSE        |           |         | RUN/STOP RUN                           |
| PLC_1 [CPU 1515TF-2 PN]                         | <b>V</b> • 4 | *G120X*.SpeedSetpoint                       |                                                                                  | Floating-point nu. | 500.0         | 500.0        |           |         | ERROR STOP                             |
| Provice configuration                           | 5            |                                             |                                                                                  |                    |               |              |           |         | LANDAT LIPEC                           |
| V Online & diagnostics                          | 6            | // Status Feedback signals                  |                                                                                  |                    |               |              |           |         | MRES                                   |
| <ul> <li>Software units</li> </ul>              | 7            | *G120X* AxisEnabled                         |                                                                                  | Bool               | TRUE          |              |           |         | and other and                          |
| Program blocks                                  | •            | "G120X".Lockout                             |                                                                                  | Bool               | FALSE         |              |           |         | Node selector: KUN                     |
| Technology objects                              | 9            | *G120X*.ActVelocity                         |                                                                                  | Floating-point nu. | 499.9695      |              |           |         |                                        |
| <ul> <li>External source files</li> </ul>       | 10           | "G120X" Error                               |                                                                                  | Bool               | FALSE         |              |           |         |                                        |
| PLC tags                                        | • 11         | *G120X*.Status                              |                                                                                  | Hex                | 16#7002       |              |           |         |                                        |
| Log PLC data types                              | 12           | *G120X*.DisgID                              |                                                                                  | Hex                | 16#0000       |              |           |         |                                        |
| <ul> <li>Watch and force tables</li> </ul>      | 13           |                                             | <add news<="" td=""><td></td><td></td><td></td><td></td><td></td><td></td></add> |                    |               |              |           |         |                                        |
| Add new watch table                             |              |                                             |                                                                                  |                    |               |              |           |         |                                        |
|                                                 |              |                                             |                                                                                  |                    |               |              |           |         |                                        |
| G120X_Control                                   |              |                                             |                                                                                  |                    |               |              |           |         |                                        |
| · · · · · · · · · · · · · · · · · · ·           |              |                                             |                                                                                  |                    |               |              |           |         |                                        |
| Traces                                          |              |                                             |                                                                                  |                    |               |              |           |         |                                        |
| OPC UA communication                            |              |                                             |                                                                                  |                    |               |              |           |         |                                        |
| Device proxy data                               |              |                                             |                                                                                  |                    |               |              |           |         |                                        |
| Program info                                    |              |                                             |                                                                                  |                    |               |              |           |         |                                        |
| PLC supervisions & alarms                       |              |                                             |                                                                                  |                    |               |              |           |         |                                        |
| FLC alarm text lists                            |              |                                             |                                                                                  |                    |               |              |           |         |                                        |
| Online card data                                |              |                                             |                                                                                  |                    |               |              |           |         |                                        |
| Local modules                                   | <b>*</b>     |                                             |                                                                                  |                    |               |              |           |         |                                        |
| Lig Distributed VO                              | <b>2</b>     |                                             |                                                                                  |                    |               |              |           |         |                                        |
| <ul> <li>Ingrouped devices</li> </ul>           | 1.00         |                                             |                                                                                  |                    |               |              |           |         |                                        |
| III SINAMICS-G120X-PN [SINAMICS G120_           | 24           |                                             |                                                                                  |                    |               |              |           |         |                                        |
| Security settings                               |              |                                             |                                                                                  |                    |               |              |           |         |                                        |
| Common data                                     |              |                                             |                                                                                  |                    |               |              |           |         |                                        |
| Documentation settings                          |              |                                             |                                                                                  |                    |               |              |           |         |                                        |
| Languages & resources                           |              |                                             |                                                                                  |                    |               |              |           |         |                                        |
| Online access                                   |              |                                             |                                                                                  |                    |               |              |           |         |                                        |
| Card Reader/USB memory                          |              |                                             |                                                                                  |                    |               |              |           |         |                                        |
|                                                 |              |                                             |                                                                                  |                    |               |              |           |         |                                        |
|                                                 |              |                                             |                                                                                  |                    |               |              |           |         |                                        |
|                                                 |              |                                             |                                                                                  |                    |               |              |           |         |                                        |
|                                                 |              |                                             |                                                                                  |                    |               |              |           |         |                                        |
|                                                 |              |                                             |                                                                                  |                    |               |              |           |         |                                        |
|                                                 |              |                                             |                                                                                  |                    |               |              |           |         |                                        |
|                                                 |              |                                             |                                                                                  |                    |               |              |           |         |                                        |
|                                                 |              |                                             |                                                                                  |                    |               |              |           |         |                                        |
|                                                 |              |                                             |                                                                                  |                    |               |              |           |         |                                        |
|                                                 |              |                                             |                                                                                  |                    |               |              |           |         |                                        |
|                                                 |              |                                             |                                                                                  |                    |               |              |           |         |                                        |
| 1 1                                             | 12           |                                             |                                                                                  |                    |               |              |           |         |                                        |
| Details view                                    |              |                                             |                                                                                  |                    |               |              |           |         |                                        |
| Details view                                    |              | 1                                           |                                                                                  |                    |               |              |           |         |                                        |
|                                                 | _            |                                             |                                                                                  |                    |               |              | 141       | 1       |                                        |

#### Forcing and meaning of the variables

With the control signals you can control the drive. With the status feedback signals you can monitor the drive's status.

You can force the Control Bits and setpoint values with the following shortcuts when having them selected:

- Ctrl + F2: Setting a control bit to TRUE
- Ctrl + F3: Setting a control bit to FALSE
- Shift + F9: Forcing modified values to become active (e.g. enter speed setpoint to "Modify value" and press Shift + F9 to accept it as the active value)

Here you find the meanings of the available control signals:

- G120X.EnableAxis: Enables the drive (the motor will already turn with the minimum speed in case this was set greater than 0)
- G120X.AckError: In case the status is showing an error, you can acknowledge the drive faults with a positive edge at this control bit.
- G120X.SpeedSetpoint: Defines the speed setpoint in 1/min.

#### Appendix 6

#### 6.1 Service and support

#### **Industry Online Support**

Do you have any questions or need assistance?

Siemens Industry Online Support offers round the clock access to our entire service and support know-how and portfolio.

The Industry Online Support is the central address for information about our products, solutions and services.

Product information, manuals, downloads, FAQs, application examples and videos - all information is accessible with just a few mouse clicks: support.industry.siemens.com

#### **Technical Support**

The Technical Support of Siemens Industry provides you fast and competent support regarding all technical gueries with numerous tailor-made offers - ranging from basic support to individual support contracts. Please send queries to Technical Support via Web form:

www.siemens.com/industry/supportrequest

#### SITRAIN – Training for Industry

We support you with our globally available training courses for industry with practical experience, innovative learning methods and a concept that's tailored to the customer's specific needs.

For more information on our offered trainings and courses, as well as their locations and dates, refer to our web page: www.siemens.com/sitrain

#### Service offer

Our range of services includes the following:

- Plant data services
- Spare parts services
- Repair services .
- On-site and maintenance services
- Retrofitting and modernization services .
- Service programs and contracts

You can find detailed information on our range of services in the service catalog web page:

support.industry.siemens.com/cs/sc

#### Industry Online Support app

You will receive optimum support wherever you are with the "Siemens Industry Online Support" app. The app is available for Apple iOS, Android and Windows Phone:

support.industry.siemens.com/cs/ww/en/sc/2067

# 6.2 Application support

Siemens AG Digital Industries Factory Automation Production Machines DI FA PMA APC Frauenauracher Str. 80 D-91056 Erlangen, Germany mailto: tech.team.motioncontrol@siemens.com

# 6.3 Links and literature

Table 6-1

| No. | Торіс                                                        |
|-----|--------------------------------------------------------------|
| \1\ | Siemens Industry Online Support                              |
|     | https://support.industry.siemens.com                         |
| \2\ | Link to this entry page of this application example          |
|     | https://support.industry.siemens.com/cs/ww/en/view/109772227 |
| \3\ |                                                              |

# 6.4 Change documentation

Table 6-2

| Version | Date    | Modifications |
|---------|---------|---------------|
| V1.0    | 10/2019 | First version |
|         |         |               |
|         |         |               |